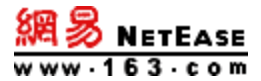

# 客户端配置操作手册

地址:浙江省杭州市滨江区网商路 399 号 电话:95-163-188 E-mail: kf@office.163.com

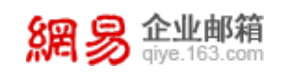

| 目录 |
|----|
|----|

| 前言                                                                                                    | 2                    |
|----------------------------------------------------------------------------------------------------|----------------------|
| 一、网易邮箱大师                                                                                                  | 2                    |
| 1、POP3协议                                                                                                  | 2                    |
| 2、IMAP协议                                                                                                  | 5                    |
| 3、专有协议                                                                                                    | 8                    |
| 二、Foxmail                                                                                                 | 10                   |
| 1、POP协议                                                                                                   | 10                   |
| 2、IMAP协议                                                                                                  | 12                   |
| $\Xi$ · Microsoft office outlook ( 2016 )                                                                 | 15                   |
| 1、POP协议                                                                                                   | 15                   |
| 2、IMAP协议                                                                                                  |                      |
| 3、Exchange协议                                                                                              | 21                   |
| 四、Win10邮件客户端                                                                                              | 24                   |
| 1、POP协议                                                                                                   | 24                   |
| 2、IMAP协议                                                                                                  |                      |
| 五、Thunderbird                                                                                             | 35                   |
| 1、POP协议                                                                                                   | 35                   |
| 2 、ΙΝΛΑΡ+ΙΛὴΨ                                                                                             |                      |
| 2 <sup>-</sup> IIVIAF 财政                                                                                  |                      |
| 六、Mac Mail                                                                                                | 41                   |
| <ul> <li>六、Mac Mail</li></ul>                                                                             | 41                   |
| <ul> <li>六、Mac Mail</li></ul>                                                                             | 41<br>41<br>47       |
| <ul> <li>ネ、Mac Mail</li> <li>1、POP协议</li> <li>2、IMAP协议</li> <li>±、Mac outlook</li> </ul>                  | 41<br>41<br>47<br>53 |
| <ul> <li>ネ、Mac Mail</li> <li>1、POP协议</li> <li>2、IMAP协议</li> <li>±、Mac outlook</li> <li>1、POP协议</li> </ul> |                      |

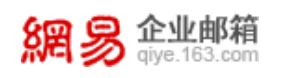

## 前言

因示例账号(test@qiye.com)归属于华东服务器,本文所有截图中的服务器 配置仅适用于华东账号。

华北服务器归属账号请参考如下配置。除服务器地址配置外,其余配置皆相同。 pop 设置: pop.qiye.163.com,不加密端口 110,加密端口 995 imap 设置: imap.qiye.163.com,不加密端口 143,加密端口 993 smtp 设置: smtp.qiye.163.com,不加密端口 25,加密端口号为 994、465、587 exchange 设置: exchange.qiye.163.com

## 一、网易邮箱大师

1、POP3 协议

**第一步:**从邮箱大师官网 <u>http://mail.163.com/dashi/</u>下载并成功安装邮箱大师客 户端后打开。

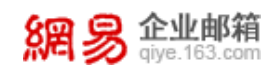

| ¢                  | × |
|--------------------|---|
| 163/QQ/Gmail/企业邮箱等 |   |
| 密码                 |   |
|                    |   |
| 登录大师帐号             |   |

第二步:输入帐号信息。此时输入框会出现"服务器配置"提示。

|               | ¢     | > |
|---------------|-------|---|
| Ēβ            |       |   |
|               | 1     |   |
| test@qiye.com | 服务器配置 |   |
| *****         |       |   |
|               |       |   |
| 登录            |       |   |
| 登录 登录 登录      |       |   |

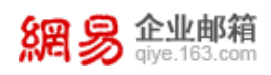

**第三步**:点击"服务器配置",选择协议类型为 POP。填写帐号和密码; 建议您使用 SSL 加密设置,更安全。

接收邮件服务器: pophz.qiye.163.com 勾选"SSL"时,端口号: 995 发送邮件服务器: smtphz.qiye.163.com 勾选"SSL"时,端口号: 994/465/587 请注意: 在设置 POP 协议时会有在服务器保留周期的选项,建议选择"永久保 留",否则邮件会在一段时间后从服务器中删除。

| 协议     | POP3 V              |
|--------|---------------------|
| 收信服务器  | pophz.qiye.163.com  |
| 端口     | 995 🗹 使用安全链接(SSL)   |
| 帐号     | test@qiye.com       |
| 密码     | *******             |
| 服务器备份  | 邮件收取后,在服务器上 永久保留 🗸  |
| 发信服务器  | smtphz.qiye.163.com |
| 端口     | 465 🗹 使用安全链接(SSL)   |
| 帐号     | test@qiye.com       |
| 05+777 | ******              |
| 25,424 |                     |

第四步:如果您需要选择不加密;请取消勾选"SSL"

POP 端口号: 110; SMTP 端口号: 25

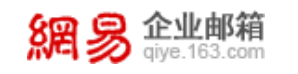

| 协议                                                                                                    | POP3 ~                                                                       |  |
|----------------------------------------------------------------------------------------------------|------------------------------------------------------------------------------|--|
| 收信服务器                                                                                                    | pophz.qiye.163.com                                                           |  |
| 端口                                                                                                    | 110 使用安全链接(SSL)                                                              |  |
| 帐号                                                                                                    | test@qiye.com                                                                |  |
| 密码                                                                                                    | *****                                                                        |  |
|                                                                                                    |                                                                              |  |
| 服务器备份                                                                                                    | 邮件收取后,在服务器上 永久保留 ~                                                           |  |
| 服务器督份发信服务器                                                                                                    | 邮件收取后,在服务器上 永久保留 ~<br>smtphz.qiye.163.com                                    |  |
| 服务器备份<br>发信服务器<br>端口                                                                                                    | 邮件收取后,在服务器上 永久保留 ~<br>smtphz.qiye.163.com<br>25 (使用安全链接(SSL)                 |  |
| 服务器备份<br>发信服务器<br>)<br>)<br>)<br>)<br>)<br>(<br>)<br>)<br>(<br>)<br>)<br>(<br>)<br>)<br>)<br>(<br>)<br>)<br>)<br>)<br>(<br>)<br>)<br>)<br>(<br>)<br>)<br>(<br>)<br>)<br>)<br>(<br>)<br>)<br>(<br>)<br>)<br>(<br>)<br>)<br>(<br>)<br>)<br>(<br>)<br>)<br>(<br>)<br>)<br>(<br>)<br>)<br>(<br>)<br>)<br>(<br>)<br>)<br>(<br>)<br>)<br>(<br>)<br>)<br>(<br>)<br>)<br>(<br>)<br>)<br>(<br>)<br>)<br>(<br>)<br>)<br>(<br>)<br>(<br>)<br>)<br>(<br>)<br>)<br>)<br>(<br>)<br>)<br>(<br>)<br>)<br>(<br>))<br>(<br>)<br>)<br>(<br>)<br>)<br>(<br>)<br>)<br>(<br>)<br>)<br>(<br>)<br>)<br>()<br>)<br>)<br>(<br>)<br>)<br>(<br>)<br>)<br>)<br>)<br>(<br>)<br>)<br>)<br>(<br>)<br>)<br>(<br>)<br>)<br>)<br>)<br>(<br>)<br>)<br>)<br>)<br>(<br>)<br>)<br>)<br>)<br>(<br>)<br>)<br>)<br>)<br>)<br>(<br>)<br>)<br>)<br>)<br>(<br>)<br>)<br>)<br>)<br>(<br>)<br>)<br>)<br>)<br>(<br>)<br>)<br>)<br>)<br>)<br>(<br>)<br>)<br>)<br>)<br>(<br>)<br>)<br>)<br>)<br>)<br>(<br>)<br>)<br>)<br>)<br>)<br>(<br>)<br>)<br>)<br>)<br>)<br>(<br>)<br>)<br>)<br>)<br>)<br>(<br>))<br>)<br>)<br>)<br>)<br>)<br>)<br>(<br>)<br>)<br>)<br>)<br>)<br>)<br>(<br>)<br>()<br>)<br>)<br>)<br>)<br>)<br>)<br>)<br>)<br>)<br>)<br>(<br>)<br>)<br>)<br>)<br>)<br>)<br>)<br>)<br>(<br>)<br>)<br>)<br>)<br>)<br>)<br>)<br>(<br>)<br>)<br>)<br>)<br>)<br>)<br>)<br>)<br>)<br>(<br>)<br>)<br>)<br>)<br>)<br>)<br>)<br>)<br>(<br>)<br>)<br>)<br>)<br>())<br>)<br>)<br>)<br>)<br>)<br>)<br>)<br>()<br>)<br>)<br>)<br>)<br>)<br>)<br>)<br>)<br>()<br>)<br>)<br>)<br>)<br>)<br>)<br>)<br>)<br>)<br>)<br>)<br>)<br>)<br>)<br>)<br>)<br>)<br>)<br>)                                    | 邮件收取后,在服务器上 永久保留 ~<br>smtphz.qiye.163.com<br>25 使用安全链接(SSL)<br>test@qiye.com |  |
| 服务器备份<br>发信服务器<br>)<br>)<br>)<br>)<br>)<br>(<br>)<br>)<br>(<br>)<br>(<br>)<br>)<br>(<br>)<br>)<br>(<br>)<br>)<br>(<br>)<br>)<br>(<br>)<br>)<br>(<br>)<br>)<br>(<br>)<br>)<br>(<br>)<br>)<br>(<br>)<br>)<br>(<br>)<br>)<br>(<br>)<br>)<br>(<br>)<br>)<br>(<br>)<br>)<br>(<br>)<br>)<br>(<br>)<br>)<br>(<br>)<br>)<br>(<br>)<br>)<br>(<br>)<br>)<br>)<br>(<br>)<br>)<br>(<br>)<br>)<br>)<br>(<br>)<br>)<br>)<br>(<br>)<br>)<br>)<br>(<br>)<br>)<br>)<br>(<br>)<br>)<br>)<br>(<br>)<br>)<br>)<br>)<br>(<br>)<br>)<br>)<br>(<br>)<br>)<br>)<br>)<br>(<br>)<br>)<br>)<br>(<br>)<br>)<br>)<br>)<br>(<br>)<br>)<br>)<br>)<br>(<br>)<br>)<br>)<br>)<br>(<br>)<br>)<br>)<br>)<br>(<br>)<br>)<br>)<br>)<br>(<br>)<br>)<br>)<br>)<br>)<br>(<br>)<br>)<br>)<br>)<br>)<br>(<br>)<br>)<br>)<br>)<br>)<br>(<br>)<br>)<br>)<br>)<br>)<br>(<br>)<br>)<br>)<br>)<br>)<br>(<br>)<br>)<br>)<br>)<br>(<br>)<br>)<br>()<br>)<br>)<br>)<br>)<br>(<br>)<br>)<br>)<br>)<br>)<br>)<br>(<br>)<br>)<br>)<br>)<br>)<br>(<br>)<br>)<br>)<br>)<br>)<br>(<br>)<br>)<br>)<br>)<br>)<br>(<br>))<br>)<br>)<br>)<br>(<br>)<br>)<br>)<br>)<br>)<br>(<br>)<br>)<br>)<br>)<br>)<br>)<br>(<br>)<br>)<br>)<br>)<br>())<br>)<br>)<br>()<br>)<br>)<br>)<br>)<br>()<br>)<br>)<br>)<br>)<br>)<br>)<br>)<br>)<br>()<br>)<br>)<br>)<br>)<br>)<br>()<br>)<br>)<br>)<br>)<br>)<br>)<br>)<br>)<br>)<br>)<br>)<br>)<br>)<br>)<br>)<br>)<br>)<br>)<br>) | 邮件收取后,在服务器上 永久保留 ~<br>smtphz.qiye.163.com<br>25 使用安全链接(SSL)<br>test@qiye.com |  |

第五步:点击确定,完成设置。

2、IMAP 协议

第一步:从邮箱大师官网 http://mail.163.com/dashi/下载并成功安装邮箱大师 客户端后打开。

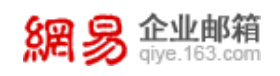

| ¢                                                | × |
|--------------------------------------------------|---|
| 163/QQ/Gmail/企业邮箱等                               |   |
| 密码                                               |   |
|                                                  |   |
| 登录大师帐号       □     ●       ●     ●       ●     ● |   |

**第二步**:输入网易企业邮箱帐号密码信息点击登录。

| test@qiye.com | 服务器配置      |
|---------------|------------|
| *****         |            |
| 東登            |            |
|               |            |
| 皇录大师帐         | (B)<br>(D) |

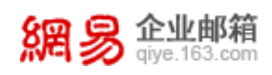

**第三步**:点击"服务器配置",选择协议类型为 IMAP。填写帐号和密码; 建议您使用 SSL 加密设置,更安全。

接收邮件服务器: imaphz.qiye.163.com 勾选"SSL"时,端口号: 993

发送邮件服务器: smtphz.qiye.163.com 勾选"SSL"时,端口号: 994/465/587

| 服务器设置 |                     | × |
|-------|---------------------|---|
| 协议    | IMAP ~              |   |
| 收信服务器 | imaphz.qiye.163.com |   |
| 端口    | 993 		 使用安全链接(SSL)  |   |
| 帐号    | test@qiye.com       |   |
| 密码    | *****               |   |
| 发信服务器 | smtphz.qiye.163.com |   |
| 端口    | 465                 |   |
| 帐号    | test@qiye.com       |   |
| 密码    | *****               |   |
|       |                     |   |
|       | 确定取消                |   |

**第四步**:如果您需要选择不加密;请取消勾选"SSL" IMAP 端口号: 143; SMTP 端口号: 25

| 服务器设置 |                     | × |
|-------|---------------------|---|
| 协议    | IMAP ~              |   |
| 收信服务器 | imaphz.qiye.163.com |   |
| 端口    | 143 使用安全链接(SSL)     |   |
| 帐号    | test@qiye.com       |   |
| 密码    | *****               |   |
| 发信服务器 | smtphz.qiye.163.com |   |
| 端口    | 25 使用安全链接(SSL)      |   |
| 帐号    | test@qiye.com       |   |
| 密码    | *****               |   |
|       |                     |   |
|       | 确定取消                | ă |

**第五步:**点击确定,完成设置

#### 3、专有协议

網易 企业邮箱 giye.163.com

第一步:从邮箱大师官网 http://mail.163.com/dashi/下载并成功安装邮箱大师客 户端后打开。

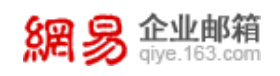

| ¢                                                | × |
|--------------------------------------------------|---|
| 163/QQ/Gmail/企业邮箱等                               |   |
| 密码                                               |   |
|                                                  |   |
| 登录大师帐号       □     ●       ●     ●       ●     ● |   |

**第二步:**输入网易企业邮箱帐号密码信息点击登录。

| Œ                | B                                        |
|------------------|------------------------------------------|
|                  |                                          |
| test@qiye.com    | 服务器配置                                    |
| *******          |                                          |
| 登录               | a la la la la la la la la la la la la la |
| 10 <b>3</b> + 10 | <b>帐号</b>                                |
| 星灰人侧             |                                          |

第三步:完成配置。

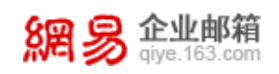

# \_ 、 Foxmail

## 1、POP 协议

**第一步**:打开 foxmail,点击菜单栏最右边的工具按钮,选择"帐号管理",点击左下角"新建"。

| 系统设置       |          |        |                         |    | ×     |
|------------|----------|--------|-------------------------|----|-------|
| B <u>2</u> | <b></b>  | 6      | $\overline{\mathbf{v}}$ | -  | Ô     |
| 常用         | 写邮件      | 网络     | 反垃圾                     | 插件 | 高级    |
|            |          | 设置     | 服务器                     | 高级 |       |
|            | Email地址: |        |                         |    |       |
|            | 密码:      |        |                         |    |       |
|            | 显示名称:    |        |                         |    |       |
|            | 发信名称:    |        |                         |    |       |
|            |          | 帐号不活动  | ~                       |    |       |
|            |          | 📃 定时收取 | 邮件每隔 0                  | 分钟 |       |
|            |          |        |                         |    |       |
|            |          |        |                         |    |       |
|            |          |        |                         |    |       |
| 新建导入删除     |          |        |                         |    |       |
|            |          |        |                         |    |       |
|            |          |        | 确定                      | 取消 | 应用(A) |

**第二步**:填入完整的邮箱地址: test@qiye.com、密码,并单击左下角手动设置按钮。

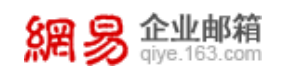

| 新建帐号      |               | ×    |
|-----------|---------------|------|
|           |               | ⑦ 帮助 |
|           |               |      |
|           |               |      |
| E-mail地址: | test@qiye.com | 1    |
| 密码:       | ****          | i I  |
|           |               |      |
|           |               |      |
|           |               |      |
|           |               |      |
| 手动设置      | 创建            | 取消   |

第三步:填写邮箱帐号: test@qiye.com 选择接收服务器类型: IMAP;
接收邮件服务器: imaphz.qiye.163.com 不勾选 "SSL"时,端口号: 143;
发送邮件服务器: smtphz.qiye.163.com 不勾选 "SSL"时,端口号: 25;

| <b>妾收服务器类型</b> : | IMAP                |              | ~      |
|------------------|---------------------|--------------|--------|
| 邮件帐号:            | test@qiye.com       |              |        |
| 密码:              | *******             |              |        |
| IMAP服务器:         | imaphz.qiye.163.com | □ SSL 端口:    | 143    |
| SMTP服务器:         | smtphz.qiye.163.com | 🗌 SSL 端口:    | 25     |
|                  | 如果服务器支持,就           | 使用STARTTLS加密 | (传输(T) |
|                  | 代理设置                |              |        |

第四步:我们强烈推荐您使用 SSL 加密设置,邮箱使用更安全

网易公司版权所有 © 1997~2020

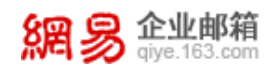

请勾选"SSL"; imap 端口号: 993 smtp 端口号: 994。

| 接收服务器类型: | IMAP                |         |       |       | v |
|----------|---------------------|---------|-------|-------|---|
| 邮件帐号:    | test@qiye.com       |         |       |       |   |
| 密码:      | ******              |         |       |       |   |
| IMAP服务器: | imaphz.qiye.163.com | 🗹 SSL   | 端口:   | 993   |   |
| SMTP服务器: | smtphz.giye.163.com | 🗹 SSL   | 端口:   | 994   |   |
|          | 如果服务器支持,就           | 使用START | TLS加密 | (传输(T | ) |
|          | 代理设置                |         |       |       |   |

第五步:点击"创建",完成

| 新建帐号          | × |
|---------------|---|
|               |   |
|               |   |
|               |   |
|               |   |
| test@qiye.com |   |
| 设置成功          |   |
|               |   |
|               |   |
|               |   |
|               |   |
|               |   |
| 元応            | 6 |

2、IMAP 协议

第一步:打开 formail,点击菜单栏最右边的工具按钮,选择"帐号管理",点击左

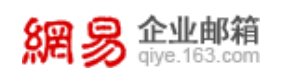

下角"新建"。

| 系统设置 |       |                                   |                                                                                                    |                         |    | ×     |
|------|-------|-----------------------------------|----------------------------------------------------------------------------------------------------|-------------------------|----|-------|
|      | L     | <b></b>                           |                                                                                                    | $\overline{\mathbf{v}}$ | -  | ŵ     |
| 常用   | 帐号    | 写邮件                               | 网络                                                                                                    | 反垃圾                     | 插件 | 高级    |
| 新建   | ·<br> | Email地址:<br>密码:<br>显示名称:<br>发信名称: | 设置       ()       ()       ()       ()       ()       ()       ()       ()       ()       ()       ()       ()       () | ▶ 服务器 7                 | 高级 |       |
|      |       |                                   |                                                                                                    | 确定                      | 取消 | 应用(A) |

**第二步**:填入完整的邮箱地址: test@qiye.com、密码,并单击左下角手动设置按钮。

| 新建帐号      |               | ×   |
|-----------|---------------|-----|
|           |               | ②帮助 |
|           |               |     |
| E-mail地址: | test@qiye.com |     |
| 密码:       | ******        |     |
|           |               |     |
|           |               |     |
|           |               |     |
|           |               |     |
| 手动设置      | 创建            | 取消  |

第三步:填写邮箱帐号: test@qiye.com 选择接收服务器类型: POP;

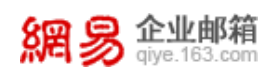

接收邮件服务器: pophz.qiye.163.com 不勾选 "SSL"时,端口号: 110;

发送邮件服务器: smtphz.qiye.163.com 不勾选 "SSL"时, 端口号: 25;

| 接收服务器类型: | POP3                |                 |
|----------|---------------------|-----------------|
| 邮件帐号:    | test@qiye.com       |                 |
| 密码:      | *******             |                 |
| POP 服务器: | pophz.qiye.163.com  | 🗌 SSL 講日: 110   |
| SMTP服务器: | smtphz.giye.163.com | 🗌 SSL 靖口: 25    |
|          | 如果服务器支持,就           | 使用STARTTLS加密传输( |
|          | 代理设置                |                 |

**第四步**:我们强烈推荐您使用 SSL 加密设置,邮箱使用更安全 请勾选"SSL"; pop 端口号: 995 smtp 端口号: 994。

| 接收服务器类型: | POP3                |              | ~      |
|----------|---------------------|--------------|--------|
| 邮件帐号:    | test@qiye.com       |              |        |
| 密码:      | *******             |              |        |
| POP 服务器: | pophz.qiye.163.com  | ☑ SSL 端口:    | 995    |
| SMTP服务器: | smtphz.giye.163.com | ☑ SSL 端口:    | 994    |
|          | 如果服务器支持,就           | 使用STARTTLS加速 | (传输(T) |
|          | 代理设置                |              |        |

网易公司版权所有 © 1997~2020

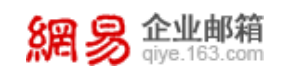

第五步:点击"创建",完成

## $\equiv$ Microsoft office outlook (2016)

1、POP 协议

第一步: 启动 outlook2016, 选择"文件"-"信息"-"添加帐户"。

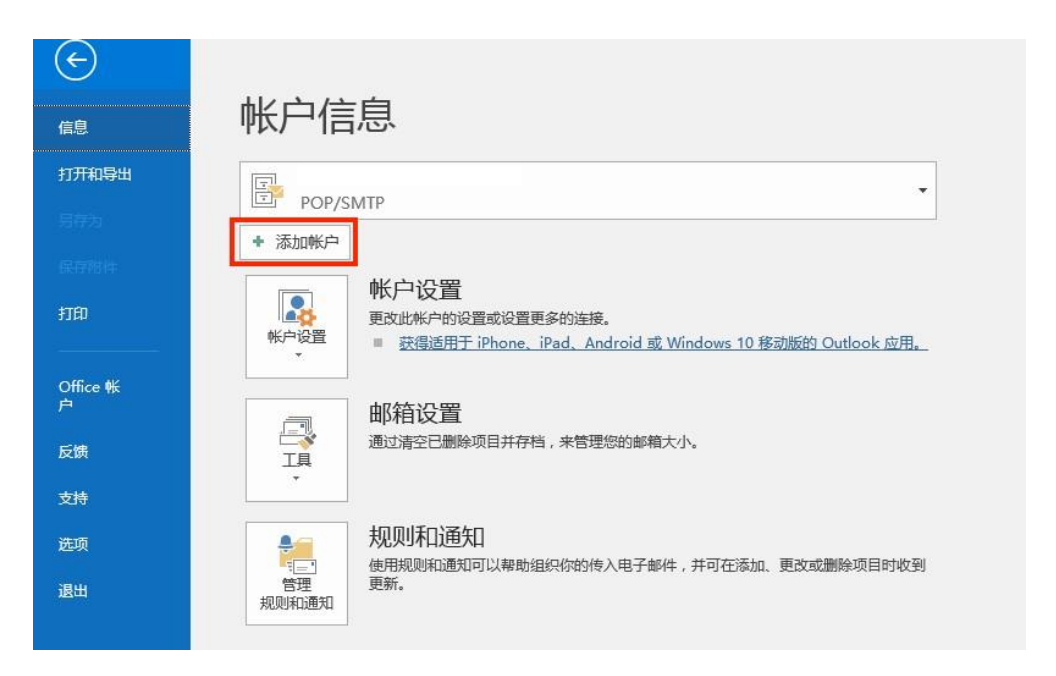

第二步:输入完整的邮箱帐号,点击连接。

|                         | × |
|-------------------------|---|
| 欢迎使用 Outlook            |   |
| 输入电子邮件地址以添加帐户。          |   |
| test@qiye.com<br>高级选项 ↓ |   |
| 3 <u>4</u> -4-2         |   |
| 上 按                     |   |
|                         |   |

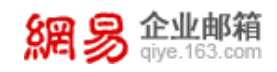

#### **第三步**:帐户类型,选择 POP。

| ( <del>C</del> ) | 24         | 权业户米        | <b>FI</b>      |  |
|------------------|------------|-------------|----------------|--|
|                  | 20         | 关门加丰        | <del>1</del> 2 |  |
|                  | 1          |             | 6              |  |
|                  | Office 265 | Outlook.com | Google         |  |
|                  | Office 303 | Outiook.com | Google         |  |
|                  |            | _           | _              |  |
|                  | E          |             | $\sim$         |  |
|                  | Exchange   | POP         | IMAP           |  |
|                  |            | -           |                |  |
|                  |            |             |                |  |

第四步:输入帐号密码和服务器地址信息,点击连接。

建议使用 SSL 加密设置,邮件收发更安全。

接收邮件服务器: pophz.qiye.163.com 勾选 "SSL"时,端口号: 995;

发送邮件服务器: smtphz.qiye.163.com 勾选"SSL"时,端口号: 994/465/587;

| 接收邮件                      |          |     | -   |  |
|---------------------------|----------|-----|-----|--|
| 服务器 pophz.qiye.16         | 3.com 端口 | 995 |     |  |
| ☑ 此服务器要求加密连接              | SSL/TLS) |     |     |  |
| 待发邮件<br>服务器 smtohz give 1 | 63 com   | 端口  | 465 |  |
| 加密方法 SSL/TLS =            | ]        |     |     |  |
| □ 要求使用安全密码验证              | SPA)进行费录 |     |     |  |
| 邮件传递<br>□ 使用现有数据文件        |          |     | 365 |  |

第五步:如果您需要选择不加密; 请取消勾选"SSL"

网易公司版权所有 © 1997~2020

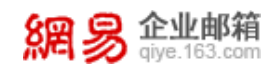

POP 端口号: 110 SMTP 端口号: 25;

| 接收邮件                                              |
|---------------------------------------------------|
| 服务器 pophz.qiye.163.com 端口 110                     |
| 存发邮件<br>服务器 smtphz.qiye.163.com 满口 25<br>加密方法 无 * |
| □ 要求使用安全密码验证(SPA)进行登录                             |
| 邮件传递 使用现有数据文件 1012年                               |

第六步:输入你的输入您的邮箱帐号密码信息,点击确定。

| 176           | 即将准备就绪                                                                                                    |  |
|---------------|----------------------------------------------------------------------------------------------------|--|
| Internet      | 电子邮件                                                                                                    |  |
| <b>3</b> ** 1 | <ul> <li>村以下服务器输入您的用户名和密码。</li> <li>服务器 pophz.qiye.163.com</li> <li>用户名(U): test@qiye.com</li> <li>都研(P): ************************************</li></ul> |  |
|               | 2 将密码保存在密码表中(S)                                                                                                    |  |

**第七步:**设置完成

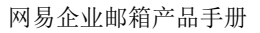

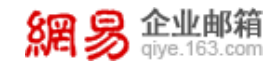

| <sup>添加 test@qiye.com</sup><br>帐户设置完毕 | × |
|---------------------------------------|---|
| 确定                                    |   |
| □ 在我的手机上也设置 Outlook Mobile            |   |

2、IMAP 协议

**第一步:**启动 outlook2016,选择"文件"-"信息"-"添加帐户"。

| ${\bf igodol}$ |                                                                                                  |
|----------------|--------------------------------------------------------------------------------------------------|
| 信息             | 帐户信息                                                                                             |
| 打开和导出          |                                                                                                  |
| 局存为            | ► POP/SMTP                                                                                       |
| 保存推进           |                                                                                                  |
| 打印             | Imp C 以目       更改此帐户的设置或设置更多的连接。       ● 获得适用于 iPhone、iPad、Android 或 Windows 10 移动版的 Outlook 应用。 |
| Office 帐<br>户  | 邮箱设置                                                                                             |
| 反馈             | □ · · · · · · · · · · · · · · · · · · ·                                                          |
| 支持             |                                                                                                  |
| 选项             |                                                                                                  |
| 退出             | 管理 更新。<br>规则和通知                                                                                  |

第二步:输入完整的邮箱帐号,点击连接。

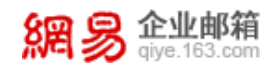

|                | × |  |
|----------------|---|--|
| 欢迎使用 Outlook   |   |  |
| 输入电子邮件地址以添加帐户。 |   |  |
| test@qiye.com  |   |  |
| 高级选项 >         |   |  |
| 连接             |   |  |
|                |   |  |
|                |   |  |

第三步:帐户类型,选择 IMAP。

| e |            |             |        | × |
|---|------------|-------------|--------|---|
|   | 选          | 择帐户类        | 型      |   |
|   | n          | 0           | G      |   |
|   | Office 365 | Outlook.com | Google |   |
|   | E          |             |        |   |
|   | Exchange   | POP         | IMAP   |   |
|   |            | L           |        |   |
|   |            |             |        |   |

第四步:输入帐号密码和服务器地址信息,点击连接。

建议使用 SSL 加密设置,邮件收发更安全。

接收邮件服务器: imaphz.qiye.163.com 勾选"SSL"时,端口号: 993;

发送邮件服务器: smtphz.qiye.163.com 勾选"SSL"时,端口号: 994/465/587;

网易公司版权所有 © 1997~2020

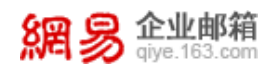

\_\_\_\_

| 服务器  | imaphz.give.163.com | 端口 | 993       |     |
|------|---------------------|----|-----------|-----|
| 加密方法 | t SSL/TLS *         |    | 1.0000000 |     |
| 服务器  | smtphz.qiye.163.com |    | 端口        | 465 |
| 加密方法 | t SSL/TLS *         |    |           |     |
|      | ansa amaritar<br>H  | 接  |           |     |

第五步:如果您需要选择不加密; 请取消勾选"SSL"

IMAP 端口号: 143 SMTP 端口号: 25;

| 接收邮件        |                     |        |                             |    |  |
|-------------|---------------------|--------|-----------------------------|----|--|
| 服务器         | imaphz.qiye.163.com | 第日     | 143                         |    |  |
| 加密方法        | 去 无 👻               |        |                             |    |  |
| 加密方河        | t = +               |        | - Contraction of the second |    |  |
| 服务器         | smtpnz.qiye.163.com |        | 調口 2                        | 25 |  |
| Library Jr. |                     |        |                             |    |  |
| 」要求         | 使用安全部种验证(SPA)进行算束   |        |                             |    |  |
|             |                     | tr tat |                             |    |  |
|             |                     | 王坟     |                             |    |  |
|             |                     |        |                             |    |  |

第六步:输入你的输入您的邮箱帐号密码信息,点击确定。

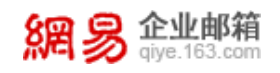

|                              | B                                         | 即将准备就绪                                                                        |  |
|------------------------------|-------------------------------------------|-------------------------------------------------------------------------------|--|
| Internet 🛱                   | 子邮件                                       |                                                                               |  |
| <b>?</b><br>服<br>用<br>変<br>辺 | 以下服务<br> 务器<br> 户名(U):<br> 荷(P):<br> 将密码保 | 操輸入想的用户名和密码。<br>imaphz.qiye.163.com<br>test@qiye.com<br>********<br>存在密码表中(S) |  |

第七步:设置完成

|                          | X |
|--------------------------|---|
|                          |   |
| 添加 test@qiye.com         |   |
| 帐户设置完毕                   |   |
|                          |   |
| 确定                       |   |
| 在我的手机上也设置 Outlook Mobile |   |
|                          |   |
|                          |   |
|                          |   |
|                          |   |

3、Exchange 协议

**第一步:**启动 outlook2016,选择"文件"-"信息"-"添加帐户"。

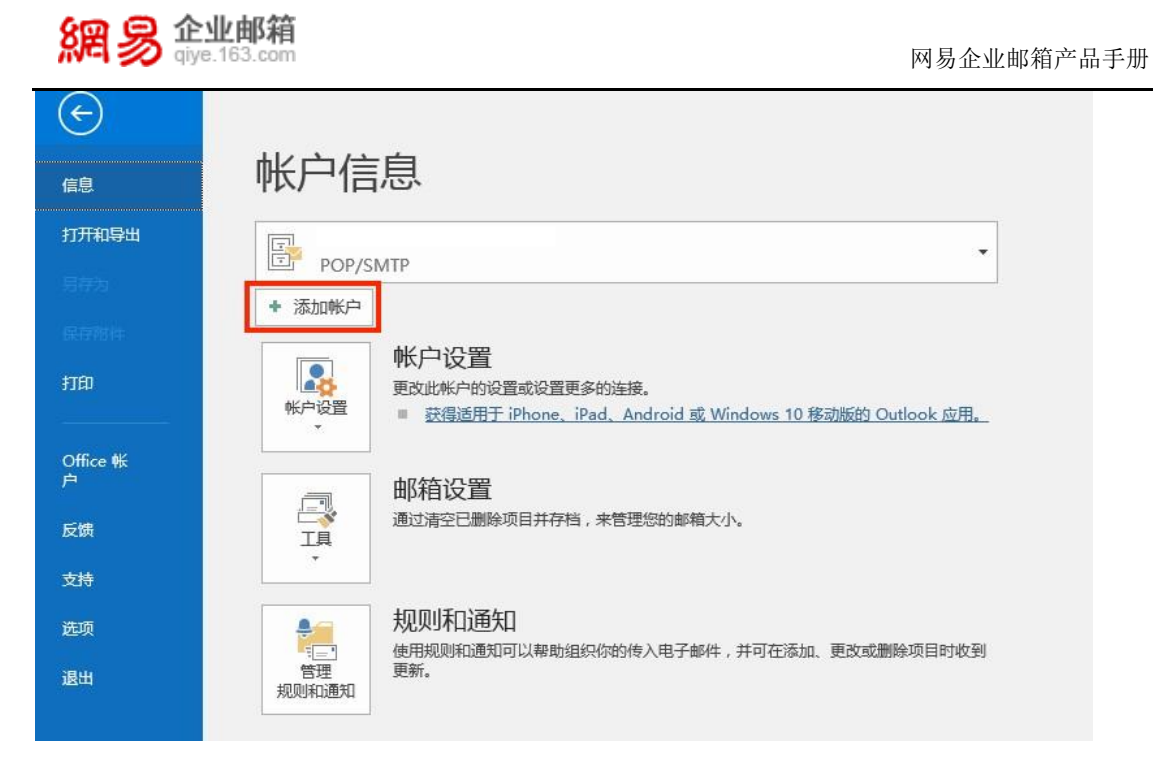

第二步:输入完整的邮箱帐号,点击连接。

|                | × |
|----------------|---|
| 欢迎使用 Outlook   |   |
|                |   |
| 制入电子邮件地址以添加帐户。 |   |
| test@qiye.com  |   |
| 高级选项 ~         |   |
| 连接             |   |
|                |   |
|                |   |

第三步:帐户类型,选择 Exchange,点击下一步。

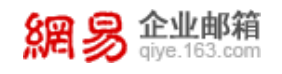

网易企业邮箱产品手册

| 添加帐户 |                                                                                                    |          |          | ×  |
|------|----------------------------------------------------------------------------------------------------|----------|----------|----|
| 选择服务 |                                                                                                    |          |          | ζ, |
|      | <ul> <li>Outlook.com 或 Exchange ActiveSync 兼容的服务(A)</li> <li>连接到 Outlook.com 等服务以访问电子邮件、日历、联系人和任务</li> </ul> |          |          |    |
|      | ○ POP 或 IMAP(P)<br>连接到 POP 或 IMAP 电子邮件帐户                                                                     |          |          |    |
|      |                                                                                                    |          |          |    |
|      |                                                                                                    |          |          |    |
|      |                                                                                                    |          |          |    |
|      |                                                                                                    |          |          |    |
|      |                                                                                                    |          |          |    |
|      |                                                                                                    | < 上一步(B) | 下一步(Ŋ) > | 取消 |

**第四步**:输入帐号密码和服务器地址信息,点击下一步连接。

邮件服务器: exchangehz.qiye.163.com (华东)

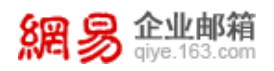

| 添加帐户                                                                 |                                         | $\times$ |
|----------------------------------------------------------------------|-----------------------------------------|----------|
| 服务器设置<br>输入连接到 Exchan                                                | ange ActiveSync 服务所需的信息。                | 苓        |
| 用户信息<br>您的姓名(Y):<br>电子邮件地址(E):<br>服务器信息<br>邮件服务器:<br>登录信息<br>田白名(U): | test@qiye.com<br>exchagehz.qiye.163.com |          |
| 用户名(U):<br>密码(P):                                                    | Iest@qiye.com<br>☑ 记住密码(B)              |          |
| 脱机设置<br>保持脱机的邮件(Q):                                                  | : 全部                                    |          |
|                                                                      |                                         |          |
|                                                                      | <上一步(B) 下一步(N) >                        | 取消       |

第五步:设置完成

## 四、Win10 邮件客户端

1、POP 协议

第一步:启动 Win10 邮件客户端,选择左侧"账户",点击右侧"添加帐户"。

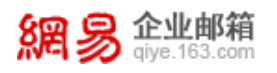

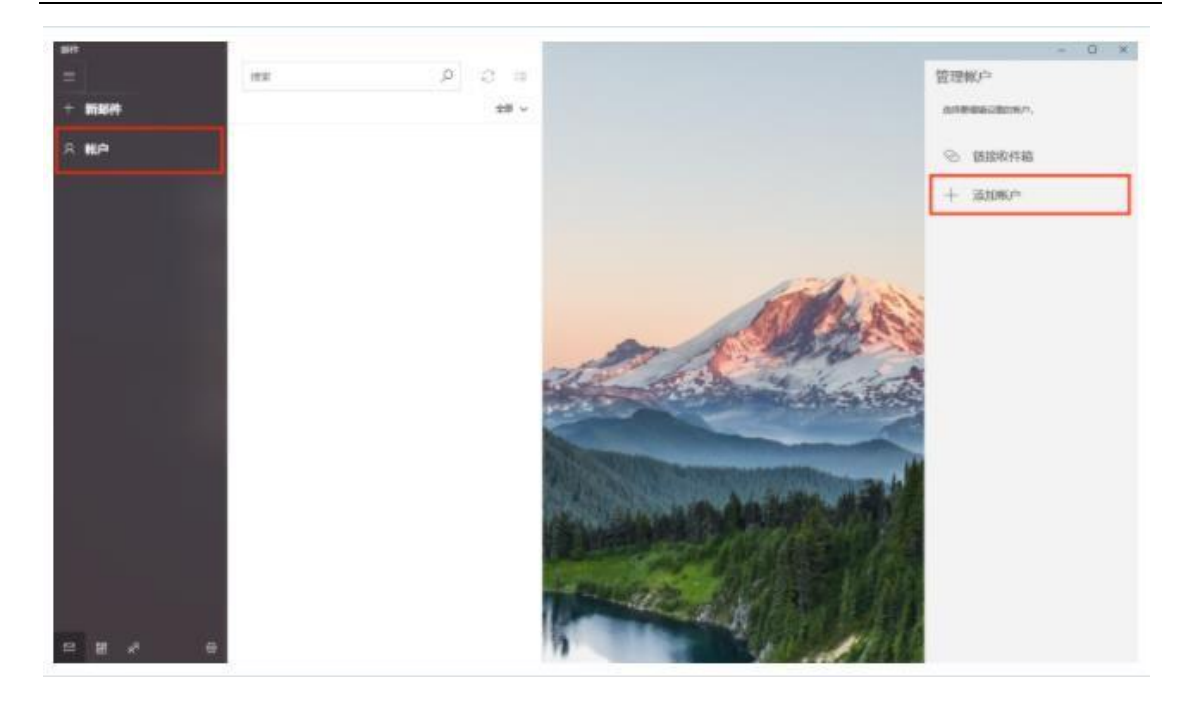

## **第二步:**选择"高级设置"。

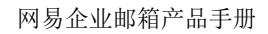

| 網易   | <b>企业邮箱</b><br>qiye.163.com |
|------|-----------------------------|
| 添加帐户 |                             |

| 添加帐户       | × ×                                                | 5 |
|------------|----------------------------------------------------|---|
| 将帐F<br>件和明 | □添加到 邮件、日历 和 人员,以访问电子邮件、日历事<br>联系人。                |   |
| 0          | Outlook.com<br>Outlook.com, Live.com, Hotmail, MSN |   |
| E          | Exchange<br>Exchange, Office 365                   |   |
| G          | Google                                             |   |
|            | Yahool                                             |   |
| $\square$  | iCloud                                             |   |
|            | 其他帐户<br>POP, IMAP                                  |   |
| ₽          | 高级设置                                               |   |
|            | 关闭                                                 |   |

第三步:选择"internet 电子邮件"。

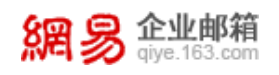

| 97704£1                  |                                                               |               |            |  |
|--------------------------|---------------------------------------------------------------|---------------|------------|--|
| 高级设<br>选择要设<br>商进行确      | 置<br>置的帐户的类型<br>认。                                            | 型。如果你不确定,     | ,请与你的服务提供  |  |
| Exchang<br>包括Exchan      | Exchange ActiveSync<br>包括Exchange和其他使用Exchange ActiveSync的账户。 |               |            |  |
|                          |                                                               |               |            |  |
| Internet                 | 电子邮件                                                          |               |            |  |
| <b>Internet</b><br>使你可以在 | 电子邮件<br>Web 浏览器中查看                                            | 師电子邮件的 POP 账户 | 或 IMAP 账户。 |  |
| <b>Internet</b><br>使你可以在 | 电子邮件<br>Web 浏览器中查看                                            | 電子邮件的 POP 账户  | 或 IMAP 账户。 |  |
| <b>Internet</b><br>使你可以在 | 电子邮件<br>Web 浏览器中查看                                            | 電子邮件的 POP 账户  | 或 IMAP 账户。 |  |
| <b>Internet</b><br>使你可以在 | 电子邮件<br>Web 浏览器中查看                                            | 電子邮件的 POP 账户  | 或 IMAP 账户。 |  |

**第四步**: 输入电子邮件地址、用户名、密码等选项。

注: 用户名请输入完整邮箱地址

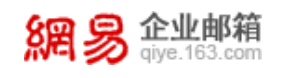

| 加帐户                                      | ×    |
|------------------------------------------|------|
| Internet 电子邮件帐户                          |      |
| 电子邮件地址                                   |      |
| test@qiye.com                            |      |
| 用户名                                      |      |
| test@qiye.com                            |      |
| 示例: kevinc、kevinc@contoso.com、domain\kev | vinc |
| 密码                                       |      |
| *****                                    |      |
| 帐户名                                      |      |
| test@qiye.com                            |      |
| 使用此名称发送你的邮件                              |      |
|                                          |      |
|                                          |      |
| 取消 登录                                    |      |

第五步:选择 POP3 协议,输入服务器地址,点击登录

传入电子邮件服务器: pophz.qiye.163.com

传出(SMTP)电子邮件服务器: smtphz.qiye.163.com

建议勾选 SSL 加密设置,邮件收发更安全。

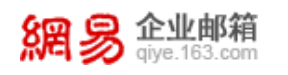

| 加帐户                 | ×     |
|---------------------|-------|
| Internet 电子邮件帐户     |       |
| 传入电子邮件服务器           |       |
| pophz.qiye.163.com  |       |
| 帐户类型                |       |
| POP3                | ~     |
| 传出(SMTP)电子邮件服务器     |       |
| smtphz.qiye.163.com |       |
| ✔ 传出服务器要求进行身份验证     | E     |
| ✔ 发送电子邮件时使用同一用户     | 白名和密码 |
| ✓ 需要用于传入电子邮件的 SSI   | L     |
| ✓ 需要用于传出电子邮件的 SSI   | L     |
| 取消                  | 委录    |
|                     |       |

**第六步:**设置完成。

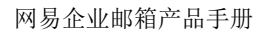

| 添加帐户          | × |
|---------------|---|
|               |   |
| 已全部完成!        |   |
| 你的帐户已成功设置。    |   |
| test@give.com |   |
|               |   |
|               |   |
|               |   |
|               |   |
|               |   |
|               |   |
|               |   |
|               |   |
|               |   |
|               |   |
|               |   |
|               |   |

## 2、IMAP 协议

網易 <u>企业邮箱</u> giye.163.com

第一步:启动 Win10 邮件客户端,选择左侧"账户",点击右侧"添加帐户"。

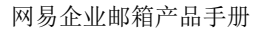

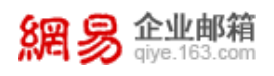

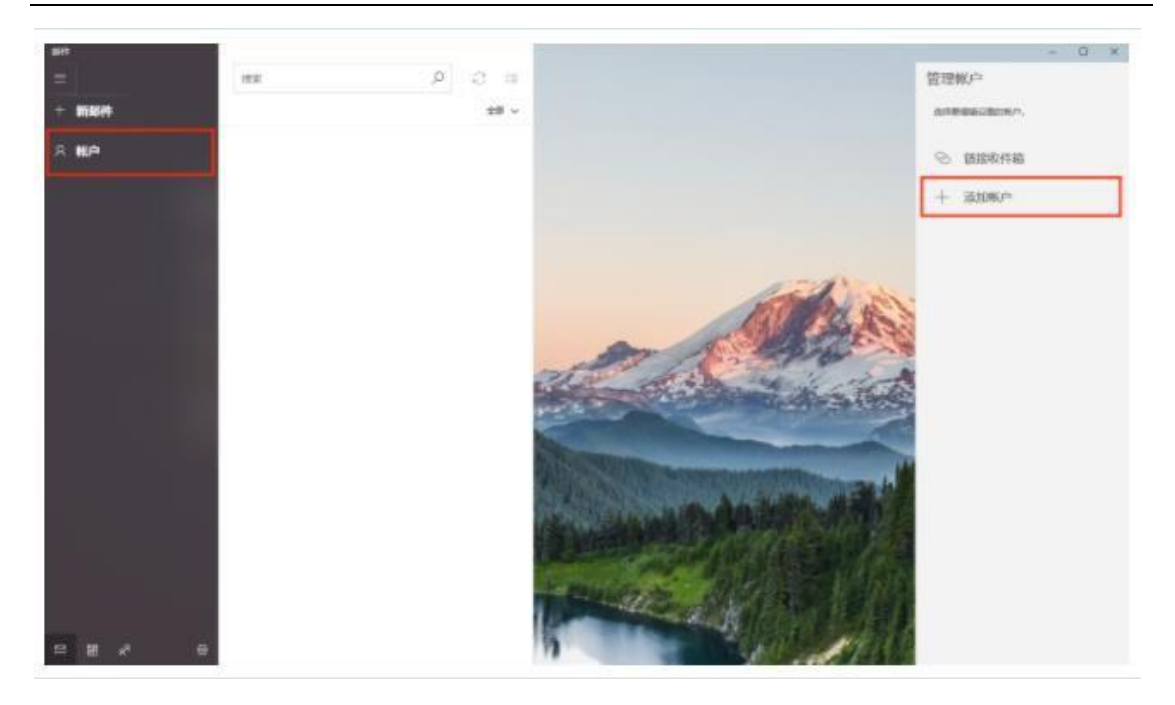

**第二步:**选择"高级设置"。

| <b>泰加帐户</b>                                        | ×     |
|----------------------------------------------------|-------|
| 将帐户添加到 邮件、日历 和 人员,以访问电子邮(<br>件和联系人。                | 牛、日历事 |
| Outlook.com<br>Outlook.com, Live.com, Hotmail, MSN |       |
| Exchange<br>Exchange, Office 365                   |       |
| Google                                             |       |
| Yahoo!                                             |       |
| iCloud                                             |       |
| ▶ 其他帐户<br>POP, IMAP                                |       |
| ☆ 高级设置                                             |       |
| 关闭                                                 |       |

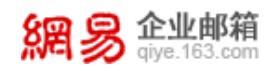

#### 第三步:选择"internet 电子邮件"。

添加帐户

×

高级设置

选择要设置的帐户的类型。如果你不确定,请与你的服务提供 商进行确认。

Exchange ActiveSync

包括Exchange和其他使用Exchange ActiveSync的账户。

Internet 电子邮件 使你可以在 Web 浏览器中查看电子邮件的 POP 账户或 IMAP 账户。

取消

第四步:输入电子邮件地址、用户名、密码等选项。

注: 用户名请输入完整邮箱地址

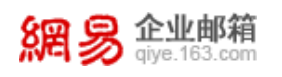

添加帐户

×

#### Internet 电子邮件帐户

| 电子邮件地址                                      |
|---------------------------------------------|
| test@qiye.com                               |
| 用户名                                         |
| test@qiye.com                               |
| 示例: kevinc、kevinc@contoso.com、domain\kevinc |
| 密码                                          |
| *****                                       |
| 帐户名                                         |
| test@qiye.com                               |
| 使用此名称发送你的邮件                                 |
|                                             |
|                                             |

第五步:选择IMAP协议,输入服务器地址,点击登录

传入电子邮件服务器: imaphz.qiye.163.com

取消

传出(SMTP)电子邮件服务器: smtphz.qiye.163.com

建议勾选 SSL 加密设置,邮件收发更安全。

登录

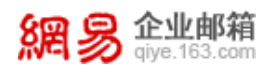

**第六步:**设置完成。

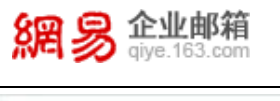

| 添加帐户                 | × |
|----------------------|---|
| 已全部完成!<br>你的帐户已成功设置。 |   |
| test@qiye.com        |   |
|                      |   |
|                      |   |
|                      |   |
|                      |   |
|                      |   |
|                      |   |

# 五、Thunderbird

1、POP 协议

**第一步:**启动 Thunderbird,点击"工具",打开"帐户设置",选择"帐号操作"中的 "添加邮件帐户"。

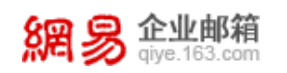

| 本地文件夹           | 帐户设置                                                         |
|-----------------|--------------------------------------------------------------|
| 22次即件设置<br>销盘空间 | 以下是特殊帐户。设有相关标识。                                              |
| 发送 CMTF) 服务器    | 執戶名称: 00 本地文件共                                               |
|                 | 消息存储                                                         |
|                 | □ 還出时清空 "废件箱" (Q)                                            |
|                 | 本地目录:                                                        |
|                 | C:\Documents and Settings\Administrator\Application Da 同院 ④… |
|                 |                                                              |
|                 |                                                              |
|                 |                                                              |

**第二步**:打开"邮件帐户设置", 填入必要信息。其中, 电子邮件地址为 test@qiye.com, 点击"继续"。

| 你的名字: (M)  | test          | 你的名字,显示给其他人 |
|------------|---------------|-------------|
| 电子邮件地址:(L) | test@qiye.com |             |
| 密码: (E)    | *****         |             |
|            | ☑ 记住密码 @)     |             |
|            |               |             |
|            |               |             |
|            |               |             |
|            |               |             |

第三步:点击"手动设置"。

| 你的名字: (1) | test          | 你的名字,显示给其他人 |  |
|-----------|---------------|-------------|--|
| 电子邮件地址: ① | test@qiye.com |             |  |
| 密码: (Ľ)   |               | •           |  |
|           | 🗹 记住密码 🕲)     |             |  |
|           |               |             |  |
|           |               |             |  |

第四步:我们强烈推荐您使用 SSL 加密设置,邮箱使用更安全。

接收: 帐户类型为 POP, 端口号为 995, 选择"SSL/TLS";

发出: 端口号为 994, 选择"SSL/TLS";

身份验证均选择"普通密码";

網易 企业邮箱 giye.163.com

用户名: test@qiye.com; 填写完整后点击"创建帐户"。

|             |      |   | 服务器主机名              | 初口  |   | SSL     |   | 具份验证 |    |
|-------------|------|---|---------------------|-----|---|---------|---|------|----|
| <b>报收</b> : | P0P3 | * | pophz.qiye.163.com  | 995 | * | SSL/TLS | ~ | 普通签码 |    |
| 发出:         | SHIT |   | smtphz.giye.163.com | 994 | ~ | SSL/TLS |   | 曾通您转 | 15 |
| 用户名:        |      |   |                     |     | _ |         |   |      |    |

**第五步**:如无须使用加密形式,

接收: 帐户类型为 POP, 端口号为 110, 选择"无";

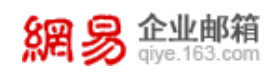

发出: 端口号为 25,选择"无";

身份验证均选择"普通密码";

用户名: test@qiye.com; 填写完整后点击"创建帐户"。

| 操教: pops ♥ pophz.qiye 163.com 110 ♥ 无 ♥ 書通答   |       |      |   | 224 | 1001 | 各種主柄名                |   |      |      |
|-----------------------------------------------|-------|------|---|-----|------|----------------------|---|------|------|
|                                               | 56    | ★ 普通 | 8 | ▼ 无 | 110  | oophz.giye.163.com   | * | POP3 | 接收:  |
| X出: switp smitphz.qiye.163.com w 25 w 无 ● 音通密 | 549 P | 🖌 🗑  |   | * 无 | 25   | mtphz.qiye.163.com 🐱 | [ | SWTP | 发出:  |
| 用户名:                                          |       |      |   |     |      |                      |   |      | 用户名: |

2、IMAP 协议

**第一步:**启动 Thunderbird,点击"工具",打开"帐户设置",选择"帐号操作"中的 "添加邮件帐户"。

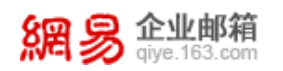

| 本地文件夹                         | 帐户设置                                                                                                    |
|-------------------------------|----------------------------------------------------------------------------------------------------|
| 拉场邮件设置<br>销盘空间<br>发送 CMTF)服务器 | 以下最特殊秩戶,设有相关标识。<br>株戶名称:(2) 本地文件夫<br>消息存積<br>[ 退出时港空"废件箱"(2)<br>本地目录:<br>C.\Bocuments and Settings\Administrator\Application Da (初定(2)… |
| 株号操作(A)<br>添加部件帐户(A)          |                                                                                                    |

**第二步**:打开"邮件帐户设置", 填入必要信息。其中, 电子邮件地址为 test@qiye.com, 点击"继续"。

| 你的名字: (2)  | test          | 你的名字,显示结其他人 |
|------------|---------------|-------------|
| 电子的开始证:(证) | test@qiye.com |             |
| 12月・(1)    | ☑ 记住密码 @)     |             |
|            |               |             |
|            |               |             |
|            |               |             |

第三步:点击"手动设置"。

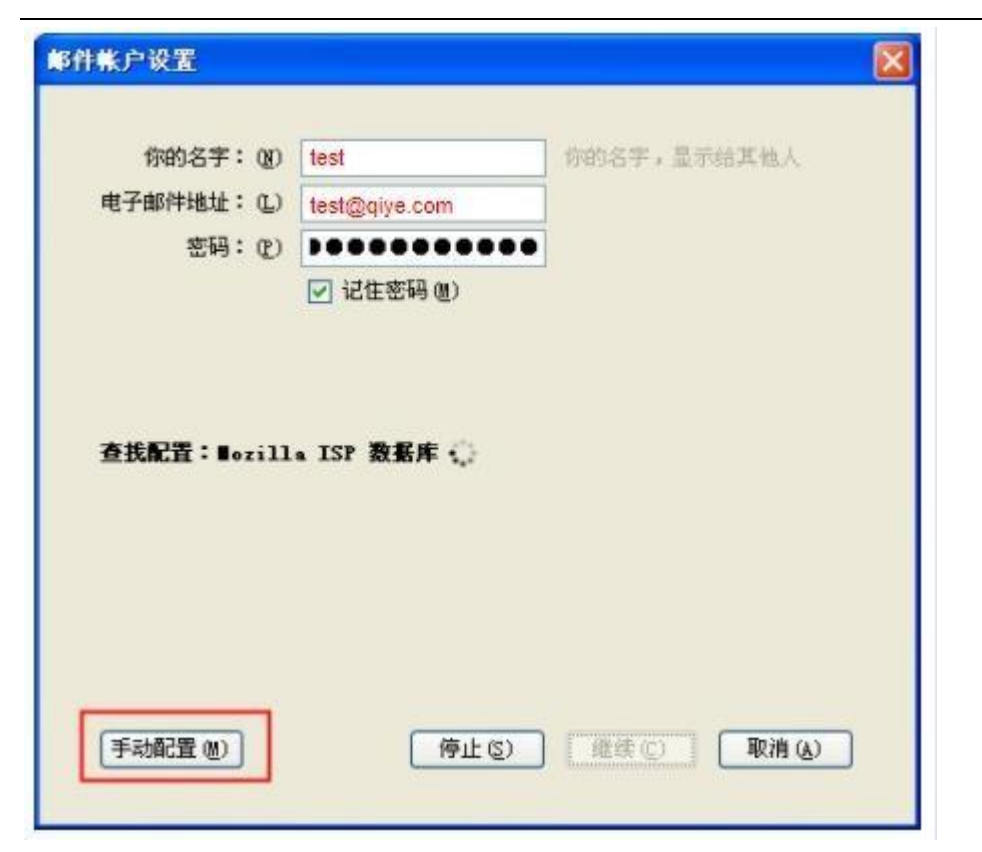

第四步:我们强烈推荐您使用 SSL 加密设置,邮箱使用更安全。

接收: 帐户类型为 IMAP, 端口号为 993, 选择"SSL/TLS";

发出: 端口号为 994, 选择"SSL/TLS";

身份验证均选择"普通密码";

網易 企业邮箱 giye.163.com

用户名: test@qiye.com; 填写完整后点击"创建帐户"。

| 电子邮件地 | #: W | te  | st@qiye.com         |     |   |         |     |                                                                    |    |
|-------|------|-----|---------------------|-----|---|---------|-----|--------------------------------------------------------------------|----|
| 世码:   | 1    | ••• |                     |     |   |         |     |                                                                    |    |
|       | E    | 记住  | 密码 億)               |     |   |         |     |                                                                    |    |
|       |      |     | 影英國王和名              | 100 |   | 277,    |     | 身份验证                                                               |    |
| 療收:   | IMAP | 4   | imaphz.qiye.163.com | 993 | * | SSL/TLS | 141 | 曾通世纪                                                               | X  |
| 業出:   | 1782 |     | smtphz.giye.163.com | 994 | × | SSL/TLS | M   | (1)<br>(1)<br>(1)<br>(1)<br>(1)<br>(1)<br>(1)<br>(1)<br>(1)<br>(1) | ×. |
| -     |      |     |                     | 1   |   |         |     |                                                                    |    |

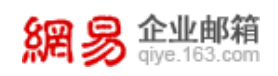

第五步:如无须使用加密形式,

接收: 帐户类型为 IMAP, 端口号为 143, 选择"无";

发出: 端口号为 25,选择"无";

身份验证均选择"普通密码";

用户名: test@qiye.com; 填写完整后点击"创建帐户"。

|      |       |   | 服务得主机名                | 1000 |   | 221      |   | 局倍验证 |   |
|------|-------|---|-----------------------|------|---|----------|---|------|---|
| 接收:  | INAP  | Y | imaphz.qiye.163.com   | 143  | ¥ | 无        | ¥ | 普通密码 | × |
| 发出:  | SWITP |   | smtphz.qiye.163.com 🐱 | 25   | ~ | STARTTLS | ~ | 普通密码 | ~ |
| 用户名: |       |   |                       |      |   |          |   |      |   |

## 六、Mac Mail

#### 1、POP 协议

第一步:打开Mac mail,点击左上角"邮件",添加帐户

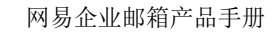

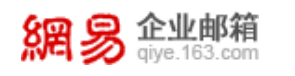

| 邮件 文件 编辑                 | 显示 邮箱 邮件 格式 窗口 帮助 |       |
|--------------------------|-------------------|-------|
| 关于邮件                     | 收件箱(只读)           |       |
| 偏好设置 ೫,                  |                   | Q 搜索  |
| 帐户                       | ± 草稿 附加的          |       |
| 添加帐户                     | 按日期排序 × (同        |       |
| 服务 ▶                     |                   |       |
| 隐藏邮件 第日                  |                   |       |
| 隐藏具他 <b>\</b> 器H<br>全部显示 |                   |       |
| 退出邮件 第Q                  |                   |       |
|                          |                   |       |
|                          |                   |       |
|                          |                   |       |
|                          |                   |       |
|                          |                   | 未选择邮件 |
|                          |                   |       |
|                          |                   |       |
|                          |                   |       |
|                          |                   |       |
|                          |                   |       |
|                          |                   |       |
|                          |                   |       |
|                          |                   |       |
|                          |                   |       |

第二步:选择"其他'邮件'帐户",点击"继续"

| 6 <b>•</b> •                                                                                                    | 收件箱 (只读)                                                                                                    | A 1000       |
|----------------------------------------------------------------------------------------------------|----------------------------------------------------------------------------------------------------|--------------|
|                                                                                                    |                                                                                                    | V BA         |
| <ul> <li>○ ○</li> <li>○ ○</li></ul> | - 取消<br>- 取消<br>- 取消<br>- 取消<br>- 取消<br>- 取消<br>- 取消<br>- 取消<br>- 取消<br>- 取消<br>- 取消<br>- 取消<br>- 取消<br>- 取消<br>- 取消<br>- 取消<br>- 取消<br>- 取消<br>- 取消<br>- 取消<br>- していの<br>- していの<br>- して | Q. 搜索<br>择邮件 |

第三步:输入账号密码,点击"登录"

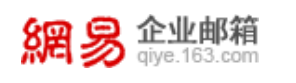

| 0.0                | 废纸要 (0 封邮件)                                                                                |
|--------------------|--------------------------------------------------------------------------------------------|
| e e                |                                                                                            |
| 11 創稿 取作剤(63) × 已設 | 2出邮件 草积(10) 有識極(11)                                                                        |
|                    | 取目     通加"邮件"帐户       客概:     名称:       电子邮件地址:     test@qiye.com       密码:     主要   床选择邮件 |
| 正在下载邮件             |                                                                                            |

**第四步**:点击"登录"后会有报错提示"无法验证帐户名或密码",帐户类型选择"POP"

收件服务器: pophz.qiye.163.com 发件服务器: smtphz.qiye.163.com,

点击"登录",即可创建成功。

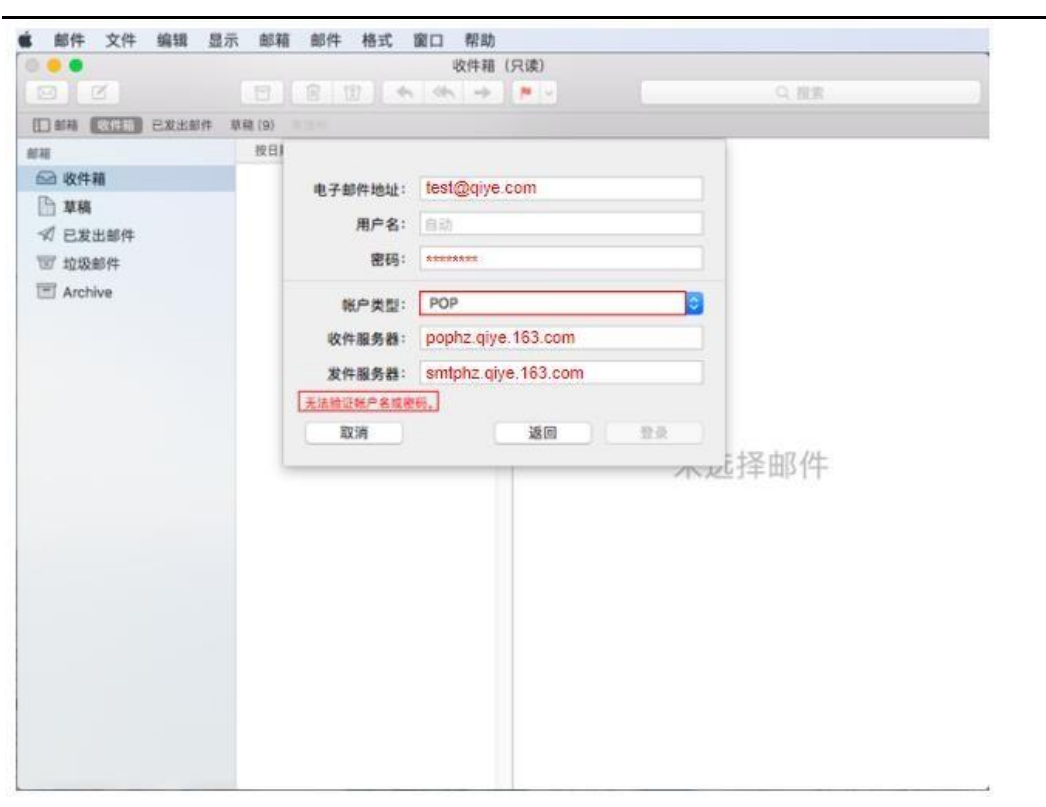

 qiye.163.com

第五步:如果您的邮件接收或发送不需要采用 SSL 加密:进入自动管理连接设置,接收邮件端口参数为:110,不勾选"使用 LTLS/SSL",发送邮件端口号为 25,不勾选"使用 LTLS/SSL"。

点击"邮件"---偏好设置---帐户---服务器设置---勾选"自动管理连接设置"

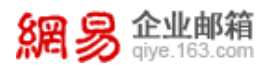

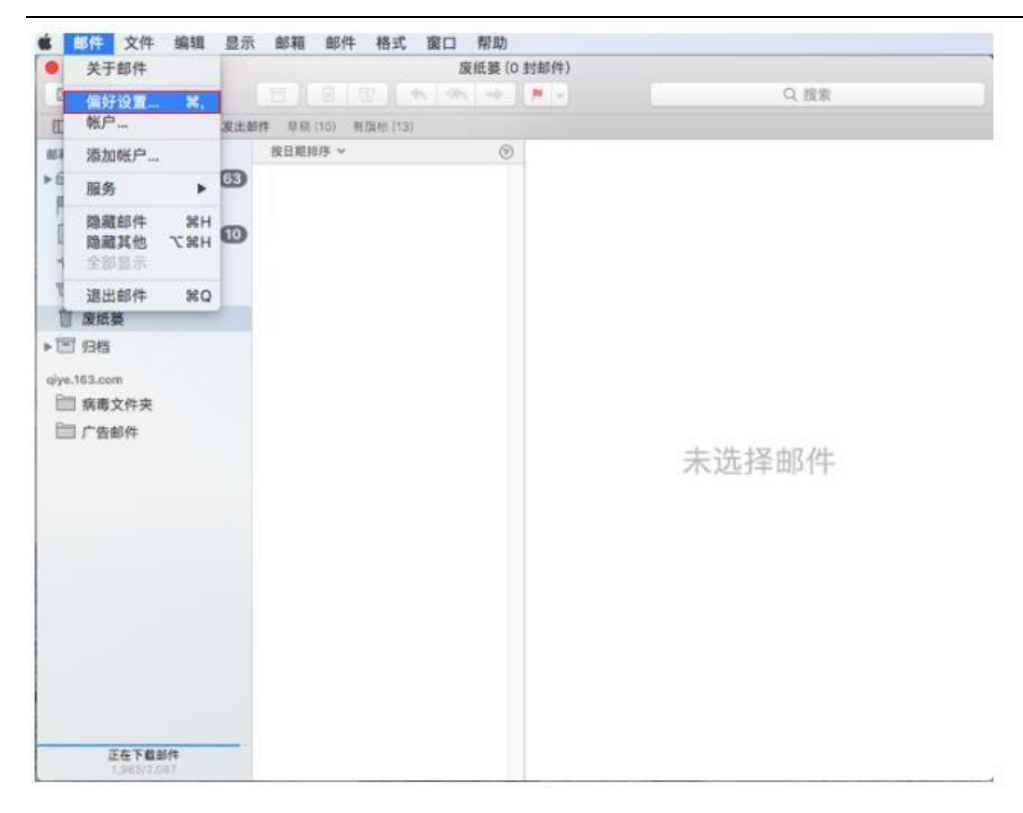

| ☑ ☑ ☑ Ⅲ 邮稿 收件組 (61) 已3<br>邮稿                                            | <ul> <li>         通用 帐户 垃圾邮件 字体与颜色 查看 编写 签名 规则     </li> </ul>                                                                                                    |  |
|-------------------------------------------------------------------------|----------------------------------------------------------------------------------------------------|--|
| <ul> <li>▶ 草稿</li> <li>✓ 已发出邮件</li> <li>〒 垃圾邮件</li> <li>〒 归档</li> </ul> | ● POP          W户信息       邮箱行为       服务器设置         軟件服务器       (POP)         用户名:       test@qiye.com         密码:       ********         主机名:       pophz.qiye.163.com         ● 自动管理连接设置       高级 POP 设置         发件服务器       (SMTP)         航户:       #******         王机名:       test@qiye.com         密码:       *******         主机名:       smtphz.qiye.163.com         密码:       *******         主机名:       smtphz.qiye.163.com         ② 自动管理连接设置       ● |  |
|                                                                         | + -                                                                                                    |  |

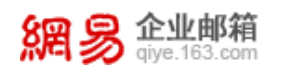

| ■ 邮件 文件 编辑                                                   | 显示 邮箱 邮件 格式 窗口 帮助        |
|--------------------------------------------------------------|--------------------------|
| <ul> <li>●●●</li> <li>回 ご</li> <li>回 部稿 改件稿(61) E</li> </ul> |                          |
|                                                              | (株) 単純行为 現券表現費           |
| ┣ 草稿                                                         | @ POP                    |
| ✓ 已发出邮件                                                      | 收件服务器 (POP)              |
| 回 垃圾邮件                                                       | 用户名: test@qiye.com       |
| ▶ □ 归档                                                       | 密码: ensterns             |
|                                                              | 主机名: pophz.giye.163.com  |
|                                                              | □ 自动管理连接设置               |
|                                                              | 端口: 110 使用 TLS/SSL       |
|                                                              | 鉴定: 密码                   |
|                                                              | 高级 POP 设置                |
|                                                              | 发件服务器 (SMTP)             |
|                                                              | (KP: )]                  |
|                                                              | 用户名: test@qiye.com       |
|                                                              | 密码: *******              |
|                                                              | 主机名: smtphz.giye.163.com |
|                                                              | □ 自动管理连接设置               |
|                                                              | 靖口: 25 				 使用 TLS/SSL   |
|                                                              | 鉴定: 密码                   |
|                                                              | 存储                       |
|                                                              | + -                      |
|                                                              | 2                        |
|                                                              |                          |
|                                                              |                          |

第六步:我们强烈推荐您使用 SSL 加密设置邮件接收和发送,邮箱使用更安全,接收邮件端口参数为:995,勾选"使用 LTLS/SSL",发送邮件端口为:465,勾选"使用 LTLS/SSL"。

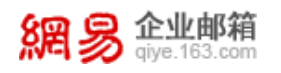

| 図<br>(1) 創稿 後件稿 (61) 已X                                                                        |     |                                           |                                                                                            |                         |  |
|------------------------------------------------------------------------------------------------|-----|-------------------------------------------|--------------------------------------------------------------------------------------------|-------------------------|--|
| <ul> <li>◎ 收件箱</li> <li>● 草稿</li> <li>✓ 已发出邮件</li> <li>&gt; 垃圾邮件</li> <li>&gt; 回 归档</li> </ul> | POP | (中 手体句版包 里<br>收件服务<br>用户名:<br>密码:<br>主机名: |                                                                                            | 服务器设置                   |  |
|                                                                                                |     | 端口:<br>鉴定:<br>发件服务                        | <ul> <li>自动管理连接设置</li> <li>995</li> <li>密码</li> <li>高级 POP 设置</li> <li>器 (SMTP)</li> </ul> | ☑ 使用 TLS/SSL<br>⊙       |  |
|                                                                                                |     | 味尸:<br>用户名:<br>密码:<br>主机名:                | test@qiye.com<br>********<br>smtphz.qiye.163.com<br>] 自动管理连接设置                             |                         |  |
|                                                                                                | + - | 靖口:<br>鉴定:                                | 465<br>密码                                                                                  | ✔ 使用 TLS/SSL<br>②<br>存储 |  |

## 2、IMAP 协议

第一步:打开Mac mail,点击左上角"邮件",添加帐户

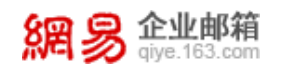

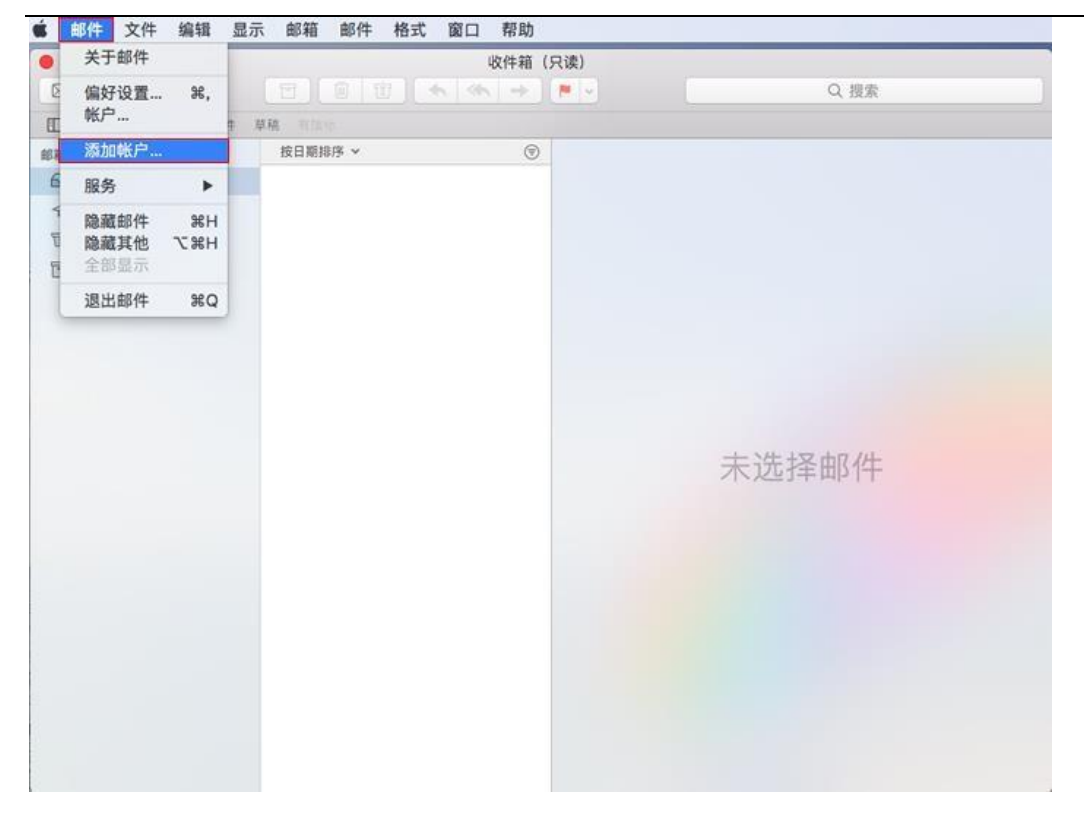

第二步:选择"其他'邮件'帐户",点击"继续"

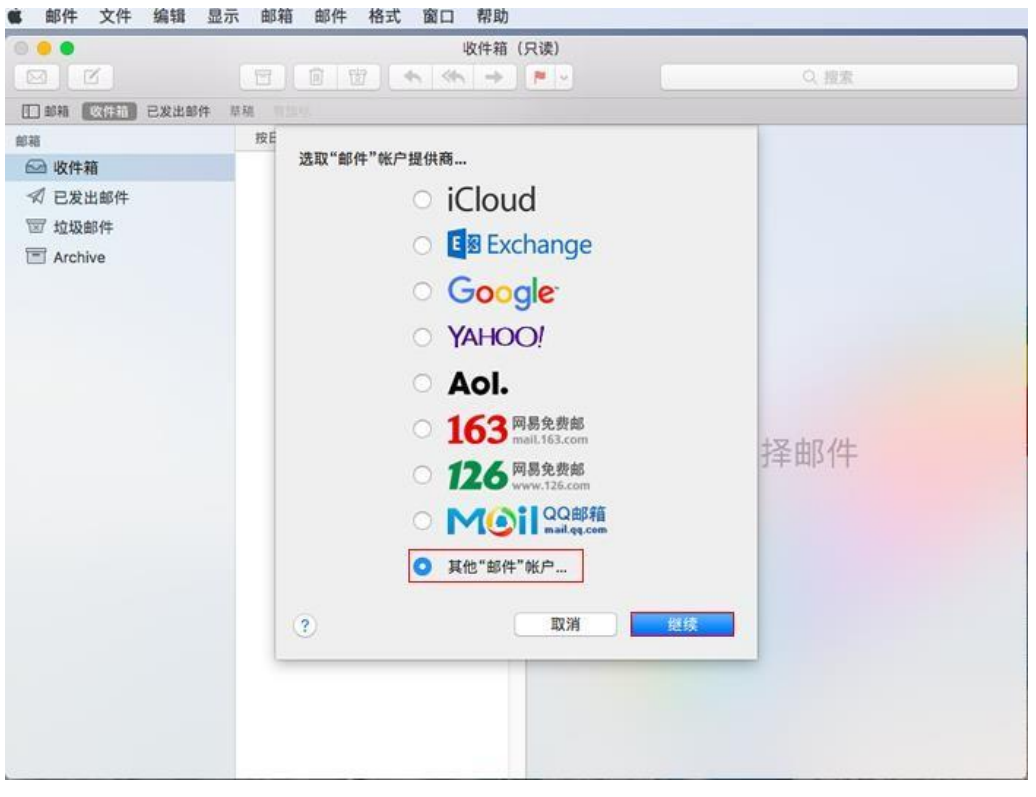

第三步:输入账号密码,点击"登录"

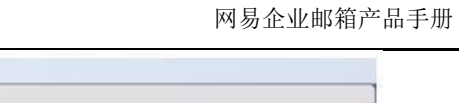

| 0                                                                                                    |                                                                                                    | 废纸装(0)                                  | 19邮件)       |                       |     |
|----------------------------------------------------------------------------------------------------|----------------------------------------------------------------------------------------------------|-----------------------------------------|-------------|-----------------------|-----|
|                                                                                                    | E E U +                                                                                                    | <                                       | <b>P</b>    |                       | の規定 |
| □創稿 段件稿(63) · E                                                                                                    | 发出邮件 草稿(10) 有旗标(11)                                                                                                    |                                         |             |                       |     |
| <ul> <li>□ 取件箱</li> <li>□ 有旗标</li> <li>□ 草稿</li> <li>① 草稿</li> <li>⑦ 已发出邮件</li> <li>⑦ 垃圾邮件</li> <li>會 腹級要</li> <li>□ 归档</li> <li>□)ye.163.com</li> </ul> | 2011<br>2021<br>2021 | "秋户<br>(下信意:<br>test@qiye.c<br>xxxxxxxx | om<br>Milli | 1<br>1<br>1<br>1<br>1 |     |
| ■ 病毒文件夹 ■ 广告邮件                                                                                                    |                                                                                                    |                                         |             | 未选                    | 择邮件 |
| 正在下载邮件<br>694/2,087                                                                                                    |                                                                                                    |                                         |             |                       |     |

**第四步**:点击"登录"后会有报错提示"无法验证帐户名或密码",帐户类型 选择"POP"

收件服务器: imaphz.qiye.163.com 发件服务器: smtphz.qiye.163.com,

点击"登录",即可创建成功。

**企业邮箱** giye.163.com

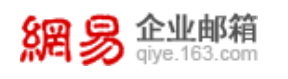

|                                              | 收件箱 (只读)                                                                                                    |
|----------------------------------------------|----------------------------------------------------------------------------------------------------|
|                                              |                                                                                                    |
|                                              | M TIME                                                                                                    |
| 編<br>函 教件籍<br>√ 已发出邮件<br>団 垃圾邮件<br>■ Archive | 按日<br>电子都件地址: test@qiye.com<br>用户名:<br>密码: ********                                                         |
|                                              | 能户类型: IMAP<br>© 軟件服务器: imaphz.giye.163.com<br>发件服务器: smtphz.giye.163.com<br>无法验证账户名成款例。<br>取消 返回 意識 F1又由R/在 |
|                                              | E3+ mb LL.                                                                                                  |
|                                              |                                                                                                    |
|                                              |                                                                                                    |

**第五步**:如果您的邮件接收或发送不需要采用 SSL 加密:进入自动管理连接设置,接收邮件端口参数为:143,不勾选"使用 LTLS/SSL",发送邮件端口号为 25, 不勾选"使用 LTLS/SSL"。

点击"邮件"---偏好设置---帐户---服务器设置---勾选"自动管理连接设置"

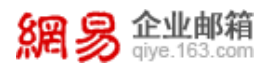

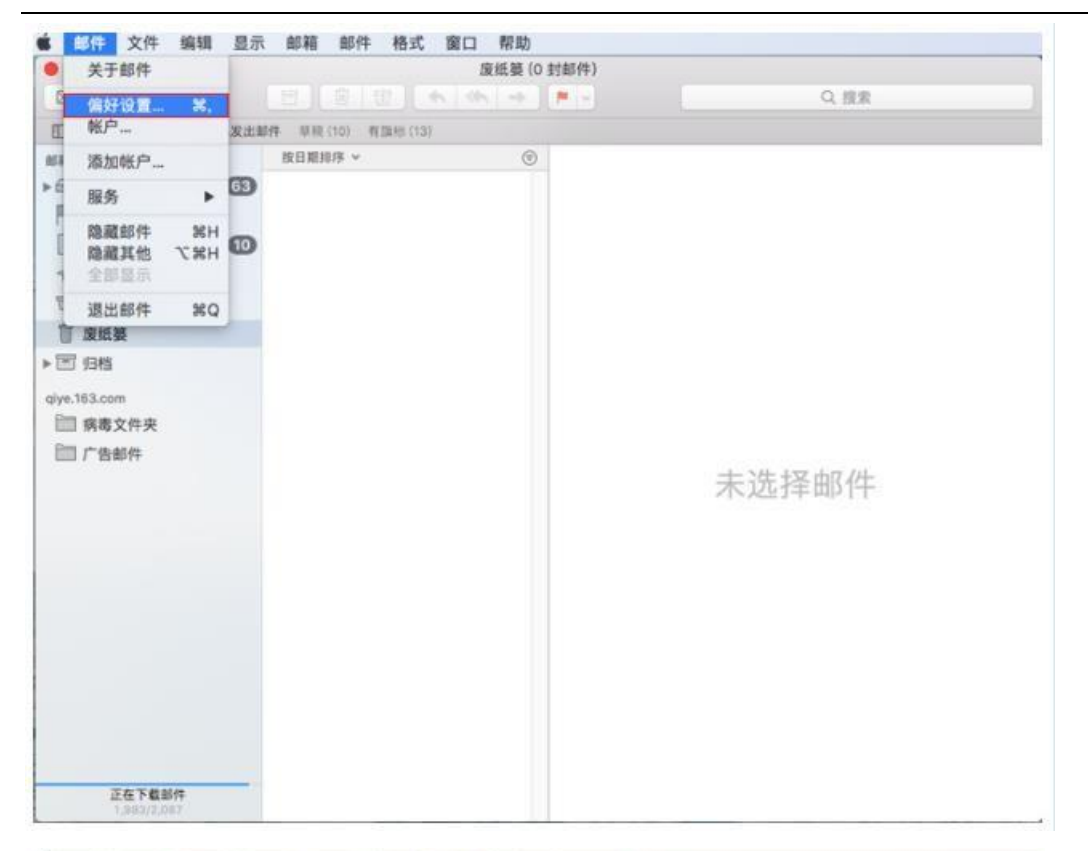

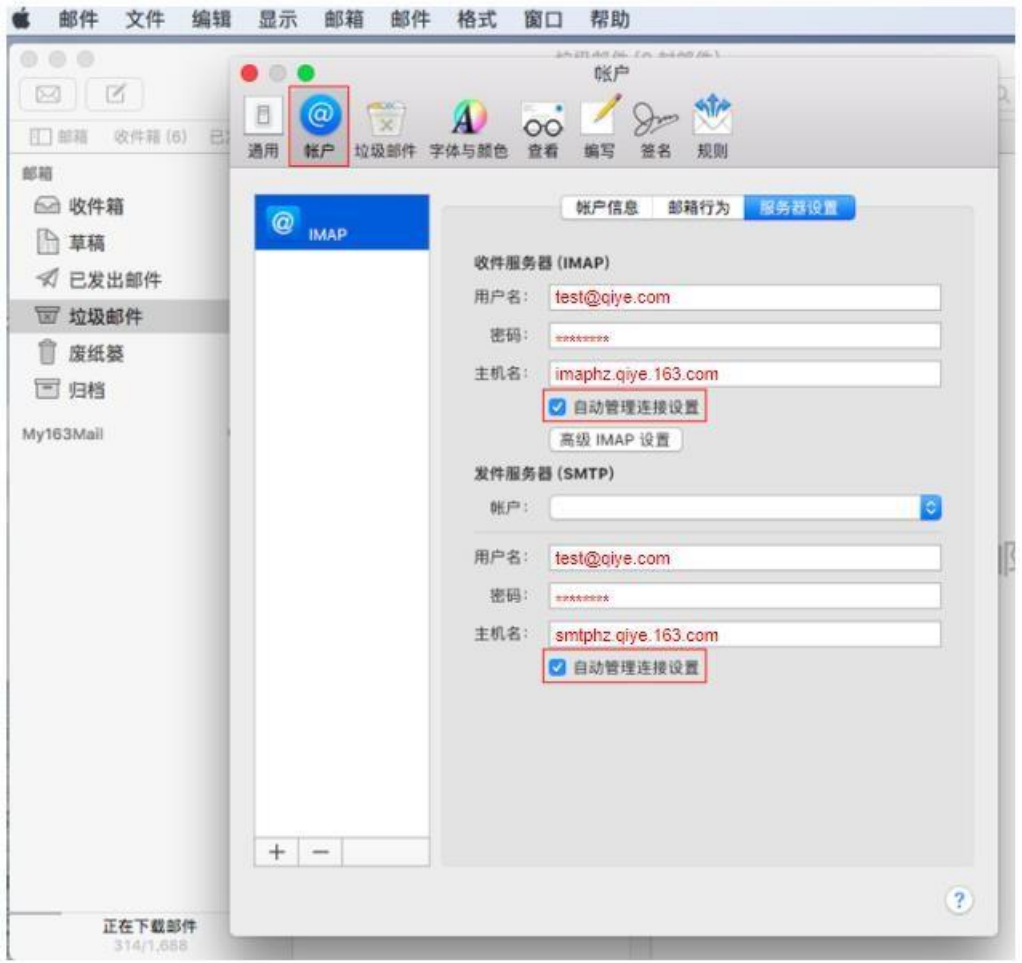

网易公司版权所有 © 1997~2020

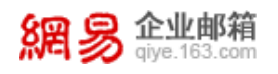

|              | 垃圾邮件(0 封邮件)                             |     |
|--------------|-----------------------------------------|-----|
|              | • · · · · · · · · · · · · · · · · · · · | 4   |
| ① 邮箱 收件箱 (6) | 💷 🥥 🤿 📣 🧓 🖊 🐎 🕅                         |     |
| C.961        | 通用 帐户 垃圾邮件 字体与颜色 查看 编写 签名 规则            |     |
| 🖂 收件箱        | <u>純白液素</u> 約35(石) - (2/2-323(3)        |     |
| 🗋 草稿         | @ IMAP                                  |     |
| √ 已发出邮件      | 收件服务器 (IMAP)                            |     |
| 〒 垃圾邮件       | 用户名: test@qiye.com                      | 1   |
| ◎ 废纸篓        | 密码: *******                             | 1   |
| 12 归档        | 主机者: imaphz.qiye.163.com                | 1   |
| ly163Mail    | 自动管理连接设置                                |     |
|              | 端口: 143 @ 使用 TLS/SSL                    |     |
|              | 鉴定: 密码 😏                                |     |
|              | 高级 IMAP 设置                              |     |
|              | 发件服务器 (SMTP)                            | 泽中  |
|              | (1) (1) (1) (1) (1) (1) (1) (1) (1) (1) | T T |
|              | 用户名: test@qiye.com                      | 1   |
|              | 密码: ********                            |     |
|              | 主机名: smtphz.qiye.163.com                |     |
|              | □ 自动管理连接设置                              |     |
|              | 端口: 25 				 使用 TLS/SSL                  | ]   |
|              | 釜定: 密码                                  |     |
|              | 存储                                      | ]   |
|              | + -                                     |     |
|              |                                         | 2   |
| 正在下载邮        |                                         | ~   |

第六步:我们强烈推荐您使用 SSL 加密设置邮件接收和发送,邮箱使用更安全,接收邮件端口参数为:993,勾选"使用 LTLS/SSL",发送邮件端口为:465,勾选"使用 LTLS/SSL"。

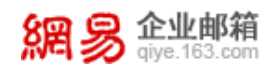

| 1 邮件 文件       | 编辑 显示 邮箱     | 邮件 格式   | 窗口 帮助                                |    |
|---------------|--------------|---------|--------------------------------------|----|
|               |              |         | 垃圾邮件(O 封邮件)                          |    |
|               | • • •        |         | 帐户                                   | C  |
| (二)部箱 收件箱 (6) | 0 🥥 💮        | A) o    | i 🗹 🖉 🕅                              |    |
| 邮箱            | 通用 帐户 垃圾邮件 亨 | 中体与颜色 宣 | 看 编写 篮名 规则                           |    |
| 🗠 收件箱         |              |         | <b>祥白信自 創設行为 日本共同</b>                |    |
| □ 草稿          | (@) IMAP     |         | 411 10 424 HP401 3 73 10 52 10 50 10 |    |
| √ 已发出邮件       |              | 收件服务    | 器 (IMAP)                             |    |
| 〒 垃圾邮件        |              | 用户名:    | test@qiye.com                        |    |
|               |              | 密码:     | *****                                |    |
| 1 归档          |              | 主机名:    | imaphz.giye.163.com                  |    |
| /y163Mail     |              |         | 自动管理连接设置                             |    |
|               |              | 端口:     | 993 @ 使用 TLS/SSL                     |    |
|               |              | 鉴定:     | 密码 😂                                 |    |
|               |              |         | 高级 IMAP 设置                           |    |
|               |              | 发件服务者   | B (SMTP)                             | 泽中 |
|               |              | 0张户:    | C                                    | 1  |
|               |              | 用户名:    | test@qiye.com                        |    |
|               |              | 密码:     | *******                              |    |
|               |              | 主机名:    | smtphz.giye.163.com                  |    |
|               |              |         | 自动管理连接设置                             |    |
|               |              | 端口:     | 465 🕑 使用 TLS/SSL                     |    |
|               |              | 蓋定:     | 密码                                   |    |
|               |              |         | 存储                                   |    |
|               | + -          |         |                                      |    |
|               |              |         | ?                                    |    |
| 正在下载邮         |              |         |                                      |    |

# 七、Mac outlook

- 1、POP 协议
- **第一步:**单击"Microsoft Office Outlook 2011 for mac 的图标",进入 outlook 首选 项,点击"帐户"图标。

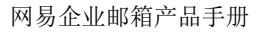

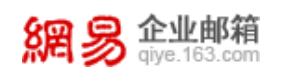

| 个人设置  |                                         | -                                              | -  |          | ARC  |  |
|-------|-----------------------------------------|------------------------------------------------|----|----------|------|--|
| 76.92 | tien tien tien tien tien tien tien tien | 020<br>11.11.11.11.11.11.11.11.11.11.11.11.11. | 東別 | AA<br>7# | 自动更正 |  |
| 电子邮件  |                                         |                                                |    |          |      |  |
| Ô     | 3                                       | J                                              | 1  | 2        |      |  |
| 正在读取  | 编写                                      | 整名                                             | 规则 | 11.12    |      |  |
| 其他    |                                         |                                                |    |          |      |  |
|       |                                         | 2                                              |    |          |      |  |
| 8.05  | 联系人                                     | 同步服务                                           | 反領 |          |      |  |

第二步:点击"电子邮件帐户"。

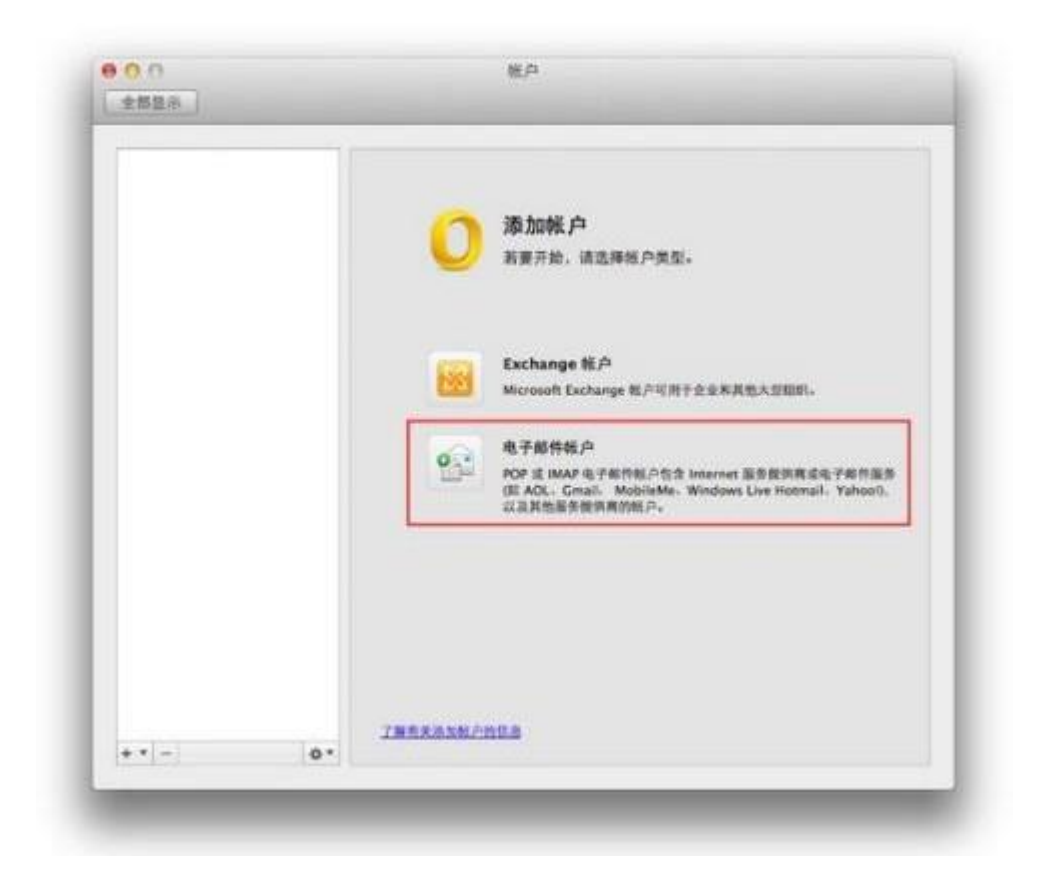

**第三步**:电子邮件地址: <u>test@qiye.com</u> 类型: POP 我们强烈建议您采用 SSL 加密:

接收服务器: pophz.qiye.163.com 端口: 995 勾选"覆盖默认端口"和"使用 SSL 连接(推荐)

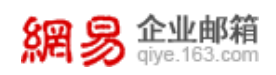

发送服务器: smtphz.qiye.163.com 端口: 994 勾选"覆盖默认端口"和"使用

#### SSL 连接(推荐)

| 输入账户信息。        |                                         |             |
|----------------|-----------------------------------------|-------------|
| 电子邮件地址:        | test@qiye.com                           |             |
| 書码:            | *******                                 |             |
|                |                                         |             |
| 用户名:           | test@qiye.com                           |             |
| 東創:            | POP 1                                   |             |
| 建设出外器          | pophz.qiye.163.com : 995                |             |
|                | ₩EMOLIECE<br>W MEMOLIECE<br>W MEMOLIECE |             |
| <b>取送服务器</b> : | smtphz.qiye.163.com                     | 1474788     |
|                | ● 東京和SLIECI<br>● 東市 SSL 直接(相称)          | ant famous. |
|                | 取消 意如是产                                 |             |
|                |                                         |             |
| 3              | INAXANAPARA                             |             |

第四步:如果您的邮件收发不需要采用 SSL 加密:

接收服务器: pophz.qiye.163.com 端口: 110 不勾选"覆盖默认端口" 发送服务器: smtphz.qiye.163.com 端口: 25 不勾选"覆盖默认端口"

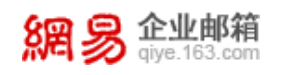

| <br>输入帐户信息。  |                                                       | -            |
|--------------|-------------------------------------------------------|--------------|
| 电子邮件地址       | test@qiye.com                                         |              |
| 密码:          | *******                                               |              |
|              |                                                       |              |
| 周户名:         | test@qiye.com                                         |              |
| 类型:          | (POP 5)                                               |              |
| 接收服务器        | pophz.qiye.163.com : 116                              |              |
|              | <ul> <li>■ 重加加払助口</li> <li>□ 使用 SSL 连接(推荐)</li> </ul> |              |
| <b>农送服务器</b> | smtphz.qiye.163.com                                   | 主电子邮件服务      |
|              | <ul> <li>■重数以同口</li> <li>(単純 SSL 法律(権称)</li> </ul>    | or, randols, |
|              | (市) (市) (市) (市) (市) (市) (市) (市) (市) (市)               |              |
|              |                                                       |              |
|              | INTARALICALE                                          |              |

**第五步**:点击"添加帐户"按钮,当您目前设置为收发邮件需要采用 SSL 加密,则看到如下图示:

| famal<br>representation | 1         | POP BLA                              |       |
|-------------------------|-----------|--------------------------------------|-------|
|                         | 嵌户描述:     |                                      |       |
|                         | 个人信息      |                                      |       |
|                         | 全名:       |                                      |       |
|                         | 电子邮件地址:   | test@qiye.com                        |       |
|                         | 游务等信息     |                                      |       |
|                         | 用户名:      | test@qiye.com                        |       |
|                         | 書码:       | ******                               |       |
|                         | 接收服务器:    | pophz.qiye.163.com                   | 1 995 |
|                         |           | ● 覆盖數以端口 ● 使用 SSL 连接(除带) ● 始併使用安全密码  |       |
|                         | 发送服务器:    | smtphz.giye.163.com                  | : 994 |
|                         |           | ■ 業差数以後の<br>● 使用 SSL 追捕(備有)<br>東多改項… |       |
|                         | THROPHARM |                                      | 高级    |

网易公司版权所有 © 1997~2020

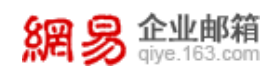

S

| 第六步:点击"更多选项",填入 | 、用户名和密码来进行验证。 |
|-----------------|---------------|
|-----------------|---------------|

|   | 验证:    | 用户名和密码 \$     |
|---|--------|---------------|
| + | 用户名:   | test@qiye.com |
|   | 密码:    | *****         |
|   |        | R DUO         |
|   | 未限定的域: | example.com   |

2、IMAP 协议

**第一步:**单击"Microsoft Office Outlook 2011 for mac 的图标",进入 outlook 首选 项,点击"帐户"图标。

| 个人设置 |               | 1.00  | -  | 13    |      |  |
|------|---------------|-------|----|-------|------|--|
| .6.  |               | 1     |    | AA    | ARC  |  |
| 飛艇   | 教育            | 通知和声音 | 凤羽 | 字体    | 自动更近 |  |
| 电子邮件 |               |       |    |       |      |  |
| 10   | 3             | 1     | 12 | 93    |      |  |
| EGRA | <b>\$</b> .55 | 28    | 規則 | 17.21 |      |  |
| 其他   |               |       |    |       |      |  |
|      |               | 2     |    |       |      |  |
| 日历   | 联系人           | 用步服务  | 反領 |       |      |  |

第二步:点击"电子邮件帐户"。

网易公司版权所有 © 1997~2020

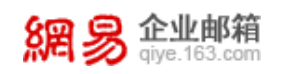

|  | <b>添加帐户</b><br>新要开始、请选择纸户类型。                                                                                               |
|--|----------------------------------------------------------------------------------------------------|
|  | Exchange 統戶<br>Microsoft Eschange 私戶可對于全意來其他大型相對。                                                                          |
|  | 电子邮件板户<br>POP 或 IMAP 电子邮件包户信文 Internet 服务提供用或电子邮件服务<br>位 AOL、Gmail、MobileMe、Windows Live Hotmail、Yahooi),<br>以且其他服务提供用的帐户。 |
|  |                                                                                                    |
|  |                                                                                                    |

**第三步**:电子邮件地址: <u>test@qiye.com</u> 类型: POP 我们强烈建议您采用 SSL 加密:

接收服务器: imaphz.qiye.163.com 端口: 993 勾选"覆盖默认端口"和"使用 SSL 连接(推荐)

发送服务器: smtphz.qiye.163.com 端口: 994 勾选"覆盖默认端口"和"使用 SSL 连接(推荐)

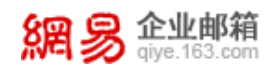

| 输入帐户值息。 |                          |              |
|---------|--------------------------|--------------|
| 电子邮件地址  | test@qiye.com            |              |
| 他の      | 1: *******               |              |
|         | O BARE PARTY ADDRESS     |              |
| 用户名     | : test@give.com          |              |
| 类型      | IMAP 0                   |              |
| 接收服务器   | imaphz.giye.163.com      |              |
|         | ● 東京秋5.0013 ● 東京秋5.0013  |              |
| 发送服务器   | smtphz.giye.163.com      | 1474785      |
|         | ● 報差就以明白 ● 使用 SSL 直接(格界) | al. Yahooti. |
|         | 取消 添加性产                  |              |
|         |                          | _            |

**第四步**:如果您的邮件收发不需要采用 SSL 加密:

接收服务器: imaphz.qiye.163.com 端口: 143 不勾选"覆盖默认端口" 发送服务器: smtphz.qiye.163.com 端口: 25 不勾选"覆盖默认端口"

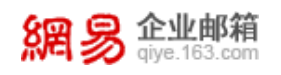

| 输入帐户信息。 |                                                                                         |              |
|---------|-----------------------------------------------------------------------------------------|--------------|
| 电子邮件地址: | test@qiye.com                                                                           |              |
| 唐码:     | ******                                                                                  |              |
|         |                                                                                         |              |
| 用户名:    | test@qiye.com                                                                           |              |
| 类型:     | IMAP \$                                                                                 |              |
| 接收服务器:  | imaphz.qiye.163.com                                                                     |              |
|         | <ul> <li>              番茄秋5,第日             ①             役所 SSL 连接(推荐)      </li> </ul> |              |
| 发送服务器:  | smtphz.qiye.163.com                                                                     | L电子邮件服务      |
|         | 爱喜欢乐明□     《    爱喜欢乐明□     《    使用 SSL 書像(性界)                                           | el, Yahool). |
|         | A Bate A                                                                                | 9            |
|         |                                                                                         |              |
| <br>    | 了解充法法规的信息                                                                               |              |

**第五步**:点击"添加帐户"按钮,当您目前设置为收发邮件需要采用 SSL 加密,则看到如下图示:

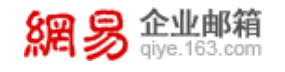

| 8           | MAP 16.2                                                                |       |
|-------------|-------------------------------------------------------------------------|-------|
| 帐户描述:       |                                                                         | 2     |
| 个人信息        |                                                                         |       |
| 全名:         |                                                                         |       |
| 电子邮件地址:     | test@qiye.com                                                           |       |
|             |                                                                         |       |
| 用户名:        | test@qiye.com                                                           |       |
| 書码:         | *******                                                                 |       |
| 接收服务器       | imaphz.qiye.163.com                                                     | : 993 |
|             | <ul> <li>■美数以同口</li> <li>● 使用 SSL 直接(後年)</li> <li>● 始終使用安全管約</li> </ul> |       |
| 农送服务器:      | smtphz give 163.com                                                     | : 994 |
|             | <ul> <li>● 概点新以端口</li> <li>● 使用 SSL 追捕(標準)</li> <li>● 原多造場</li> </ul>   |       |
| TH MAP HORE |                                                                         | 高级    |

第六步:点击"更多选项",填入用户名和密码来进行验证。

| 왕고: 用<br>用户名: te<br>密码: ***<br>未限定的或: << | P 8.80% A :<br>st@qiye.com                              |                                                                                                    |
|------------------------------------------|---------------------------------------------------------|----------------------------------------------------------------------------------------------------|
| 用户名: 1e<br>密码: **<br>未限定的或: **           | st@qiye.com                                             |                                                                                                    |
| 密码: ***<br>未限定的域: **<br>* POP 设备的0.0     | ample.com                                               |                                                                                                    |
| 未限定的域: ex                                | ample.com                                               |                                                                                                    |
| 未限定的域: ex                                | ample.com                                               |                                                                                                    |
| L POP BRIDD                              | 7.9 <b>4</b> 2                                          |                                                                                                    |
| FOP BRIDE                                |                                                         |                                                                                                    |
|                                          |                                                         |                                                                                                    |
| 101 800                                  |                                                         |                                                                                                    |
| 编改服务器                                    |                                                         | 1 110                                                                                                    |
|                                          |                                                         |                                                                                                    |
|                                          | <ul> <li>(量用 SSL 进程(株材)</li> <li>(量 給佳(用安全由前</li> </ul> |                                                                                                    |
| 发送服务器                                    |                                                         | 1 25                                                                                                    |
|                                          | C MINGARD                                               |                                                                                                    |
|                                          | ○ 使而 SSL 遊照(除符)<br>更多送電…                                |                                                                                                    |
|                                          |                                                         |                                                                                                    |
|                                          | 发送服务器                                                   | <ul> <li>■ 服素取込時口</li> <li>● 使用 SSL 造担()株約)</li> <li>● 控件使用安全密码</li> <li>液活服务器:</li> <li>■ 服素取込用口</li> <li>● 使用 SSL 造担()株約)</li> <li>● 使用 SSL 造担()株約)</li> <li>● 使用 SSL 造担()株約)</li> <li>● 使用 SSL 造担()株約)</li> </ul> |